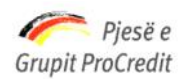

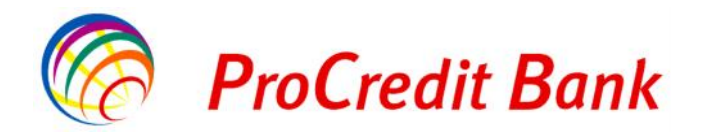

# MANUALI I KLIENTIT PER PERDORIMIN E INTERNET BANKING "Pro E - Banking"

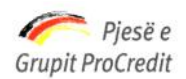

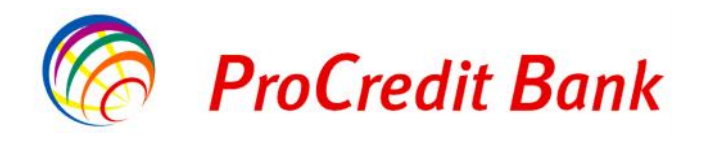

## Internet Banking në PCB Shqipëri

Të nderuar klientë,

Qëllimi i këtij dokumenti është t'ju shpjegojë hollësisht sesi të aplikoni, përdorni dhe përfitoni nga ky shërbim i ri për klientët e ProCredit Bank Shqipëri: Internet Banking.

Internet Banking është një shërbim që i lejon klientët të kenë akses në llogaritë e tyre, të marrin informacion dhe mundësisht të kryejne transaksione të tilla si: pagimi i faturave, transferim parash në llogaritë e tjera në ProCredit Bank Shqipëri dhe me bankat e tjera kombëtare.

Nëpërmjet Internet Banking, ju mund të përdorni këto shërbime kryesore me anë të internetit:

- > Pasqyrën e transaksioneve të kryera në llogaritë e tyre dhe balancën ditore ose periodike
- > Pagesa ndaj operatoreve të energjisë elektrike, ujit, telefonisë fikse dhe asaj celulare, etj
- > Transferta kombëtare dhe ndërkombëtare
- > Raportin e 100 urdhërave të fundit nëpërmjet internetit.

Mund të kryejne operacione me llogaritë, të tilla si:

- > Të kryejnë pagesa institucionale brenda degëve të ProCredit Bank Shqipëri
- > Të regjistrojnë pagesat kombëtare kundrejt bankave të tjera lokale

Për çdo paqartësi, ju lutem të kontaktoni degët tona ose të merrni në telefon ProCredit Bank ne numrin +355 (42) 389 389.

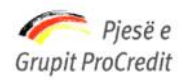

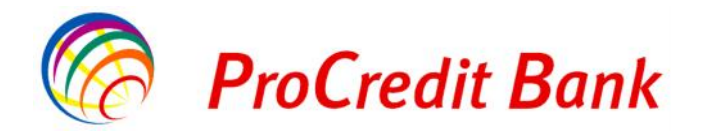

## Përmbajtja

| 1.    | Informacion i përgjithshëm                              | 4    |
|-------|---------------------------------------------------------|------|
| 1.1   | Internet Banking – Udhëzime për sigurinë                | 4    |
| 1.2   | Si të aplikojmë për Internet Banking                    | 6    |
| 1.3   | Bllokimi ose Mbyllja e Internet Banking                 | 6    |
| 2.    | Si të përdorim Internet Banking e PCB Shqipëri          | 7    |
| 2.1   | Si të hyjmë në faqen e Internet Banking, Faqja kryesore | 7    |
| 2.2   | Si të dalim nga faqja Internet Banking                  | 9    |
| 2.3   | Llogaritë                                               | 9    |
| 2.3.1 | Lëvizjet në llogari                                     | 9    |
| 2.4   | Transfertat                                             | 14   |
| 2.4.1 | Llogarite Personale                                     | 14   |
| 2.4.2 | Kombëtare                                               | 17   |
| 2.4.3 | Transferta ndërkombëtare                                | 24   |
| 2.4.4 | Pagesa e Pagave                                         | 29   |
| 2.4.5 | Pagesat e Faturave                                      | 36   |
| 2.4.6 | Transferta me nivel autorizimi                          | 39   |
| 2.4.7 | 100 Urdhëresat e fundit                                 | 39   |
| 2.5   | Profili i përdoruesit                                   | 40   |
| 2.5.1 | Ndryshimi i fjalëkalimit                                | 40   |
| 2.6.  | Dokumenta                                               | 41   |
| 2.7   | Mailbox                                                 | . 44 |

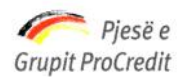

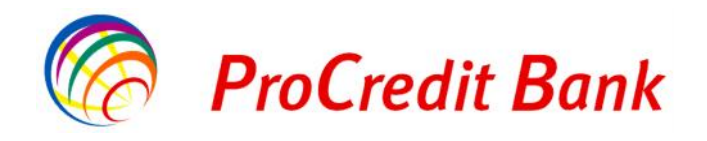

## 1 INFORMACION I PERGJITHSHEM

#### 1.1 Internet Banking – Udhëzime për sigurinë

#### Mbrojtja e informacionit të rëndësishëm

Faktori më kryesor gjatë përdorimit të shërbimit internet banking është që të sigurohemi se informacioni i shkëmbyer nëpërmjet internetit të përcillet në mënyrë të sigurt.

Duhet të mbani mend që ne asnjëherë nuk i kontaktojmë klientët tanë nëpërmjet postës elektronike ose telefonit për të kërkuar fjalëkalimin, kodet apo ndonjë informacion tjetër të rëndësishëm.

#### Përdorimi i Internet Banking

Për të qenë të sigurt se shërbimi internet banking po përdoret në mënyrë të sigurt rekomandohet të merren masat e mëposhtme:

#### Mbroni kompjuterin tuaj

Nëse jeni duke përdorur një lidhje interneti, është e rëndësishme që kompjuteri juaj të jetë i mbrojtur ndaj përdorimit nga persona të paautorizuar dhe nga viruset.

- Duhet të keni instaluar programet e nevojshme për mbrojtjen e kompjuterit tuaj (Anti-Virus, firewall dhe anti-spyware software) të cilët mund të vijnë bashkë me kompjuterin ose mund të sigurohen nga ofruesi i shërbimit të internetit, ose të blihen individualisht. Programi *"Firewall"* mbron kompjuterin nga sulmet e jashtme dhe është i ngjashëm me programin *"Anti-virus"*. Programi *"Spyware"* instalohet në kompjuter pa dijeninë tuaj dhe ruan veprimet tuaja (fjalëkalimin, kodet shifrore, etj) gjatë përdorimit të kompjuterit dhe internetit. Kështu që nevojitet një program anti-spyware për të mbrojtur kompjuterin nga këto sulme. Sigurohuni që këto programe të përditësohen rregullisht.
- Nuk këshillohet përdorimi i internet banking nga një Internet café ose vend publik (nqs bëhet duhet treguar shumë kujdes) sepse nuk mund të dimë sa të sigurt janë këta kompjutera.

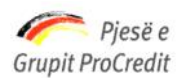

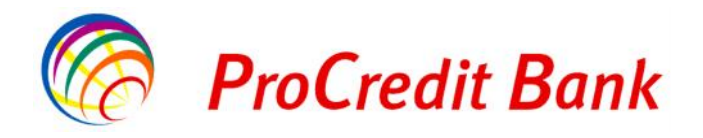

- Mbrojtja ndaj mashtrimit Sigurohuni që jeni duke përdorur shërbimin internet banking të ProCredit Bank Shqipëri
  - Bankat dhe institucionet financiare shpesh herë sulmohen nga i ashtuquajturi *"Phishing"* veprim ky që domethënë përpjekje për të mashtruar. *"Phishing"* është një formë mashtrimi me anë të internetit ku përdorues të rremë mashtrojnë klientët që të tregojnë informacionin konfidencial. Për shembull: Dikush që hiqet si përfaqësues i bankës dërgon një email ose telefonon klientët duke i kërkuar të thonë emrin e përdoruesit, fjalëkalimin ose kodin. Përfaqësuesit e vërtetë të ProCredit Bank nuk do të kërkojnë <u>asnjëherë</u> një informacion të tillë nëpërmjet emailit ose telefonit.
  - Një rast tjetër i tillë mashtrimi është kur përdorues të rremë klonojnë një faqe interneti (kopjojnë të njëjtën faqe) që të duket njësoj si faqja e internetit të bankës. Për të shmangur një rrezik të tillë duhet të siguroheni se vërtet po përdorni faqen e internetit te ProCredit Bank. Kur të hyni në faqen e internetit të shërbimit internet banking, sigurohuni që adresa e linkut të fillojë me HTTPS:// përpara se të shkruani të dhënat e tjera. Kështu do të siguroheni që është faqja e duhur e internetit dhe të verifikoni Certifikatën e Sigurisë. Nëse përdorni Microsoft Internet Explorer, do të shfaqet një ikonë në formën e një dryni. Për të qenë të sigurt se po komunikoni me shërbimin Internet Banking të ProCredit Bank Shqipëri duhet të klikoni mbi këtë ikonë për të verifikuar certifikatën e sigurisë të lëshuar nga "Kompania që siguron çertifikatën tonë" dhe të shihni me kujdes vlefshmërinë e saj.

#### \* Mbroni emrin e përdoruesit, fjalëkalimin dhe kodin shifror

- Mos harroni emrin e përdoruesit dhe fjalëkalimin, dhe ndryshojeni shpesh këtë të fundit; gjithashtu sigurohuni që fjalëkalimi të mos jetë i lehtë për t'u gjetur, dmth mos përdorni fjalë që ekzistojnë në fjalor, emra të qyteteve, të anëtarëve të familjes apo ditëlindje.
- Mbajeni mend fjalëkalimin tuaj në vend që ta shkruani diku.
- Nëse duhet ta shkruani në një letër, ky informacion duhet ruajtur në një vend të sigurt.
- o Mos ia tregoni askujt këtë informacion të rëndësishëm.

#### Mos harroni të përditësoni rregullisht programet e rëndësishme

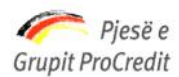

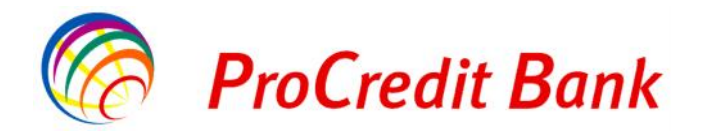

- Përdorni versionin më të ri të shfletuesit të internetit *"Internet Browser"* i cili i përfshin të gjitha përditësimet në lidhje me sigurinë. Kontrolloni rregullisht nëse kanë dalë përditësime të tjera në lidhje me sigurinë, nga ofruesit e shfletuesit të internetit.
- Kontrolloni rregullisht nëse ofruesi i sistemit tuaj operativ ka nxjerrë përditësime të tjera në lidhje me sigurine.

## 1.2 Si të aplikojmë për shërbimin Internet Banking

Për të përfituar nga shërbimi Internet Banking çdo klient i ProCredit Bank duhet të aplikojë për të përdorur këtë shërbim në një nga degët e bankës.

Pasi nënshkruani formularin e aplikimit, këshilltari i klientit ju jep një kopje të formularit të regjistrimit për shërbimin internet banking ku tregohet emri i përdoruesit, që është i pandryshueshëm dhe fjalëkalimi.

Këshilltari i klientit do ju pajisë edhe me një Gjenerues kodesh (pajisje që përmban një kod shifror), numri i të cilit ndryshon çdo 60 sekonda për të qenë më i sigurt. Sa herë që futeni në faqen e shërbimit Internet Banking duhet të formoni këtë kod shifror siç është paraqitur në Fig.1.

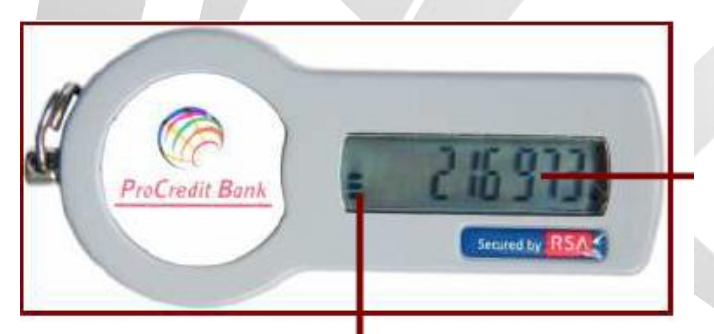

Fig.1 Kodi shifror i cili përmban gjashtë shifra

"Klesidra" Kohëmatësi i ndryshimit të kodit shifror

Ana e pasme e këtij gjeneruesi kodesh përmban një numër unik serie dhe datën e skadencës. Vlefshmëria e këtij gjeneruesi kodesh është 4 vjet dhe pas kësaj periudhe i duhet rikthyer Bankës ProCredit.

## 1.3 Bllokimi ose Mbyllja e shërbimit Internet Banking

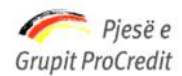

DIVIS

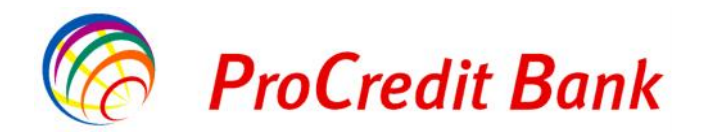

## Banka ProCredit sha, Rr. "Dritan Hoxha", Tiranë, Shqipëri.

Nëse një klient humbet Gjeneruesin e vet të kodeve, ai/ajo duhet të paraqitet në degën/agjensinë më të afërt të ProCredit Bank ose të na telefonojë në numrin +355 (42) 389 389.

Nëse klienti njofton bankën me anë të telefonit, ai/ajo duhet të paraqitet në një nga degët/agjensitë tona brenda 3 ditëve për të firmosur Formularin e Bllokimit të Gjeneruesit të Kodeve.

Në rast se klienti nuk e gjen këtë Gjenerues Kodesh, ai duhet anuluar dhe klienti duhet të nënshkruajë Formularin e Anulimit dhe nëse dëshiron mund të aplikojë përsëri për një Gjenerues të ri Kodesh.

Edhe nëse klienti e ka gjetur Gjeneruesin e Kodeve, ai/ajo duhet të paraqitet në bankë brenda tre ditëve pasi ka njoftuar bankën, për të rihapur shërbimin.

## 2 SI TE PERDORIM SHERBIMIN INTERNET BANKING TE PROCREDIT BANK SHQIPERI

#### 2.1 Hyni në faqen kryesore të shërbimit Internet Banking

Në faqen e Hyrjes në Llogari zgjidhni gjuhën: Shqip ose Anglisht. Shkruani emrin e përdoruesit dhe fjalëkalimin. Klikoni butonin "**Hyrje**" ne Fig.2

| Hyrje                 |                                                                                        |
|-----------------------|----------------------------------------------------------------------------------------|
|                       | digicert                                                                               |
|                       | SSL Certificate                                                                        |
|                       | Authority                                                                              |
| Zgjidhni gjuhën       | Shqip   English                                                                        |
| Emri i përdoruesit    |                                                                                        |
| Fjalëkalimi           |                                                                                        |
| Rivendos Fjalekalimin | Hyrje ►                                                                                |
|                       | Hyrje<br>Zgjidhni gjuhën<br>Emri i përdoruesit<br>Fjalëkalimi<br>Rivendos Fjalekalimin |

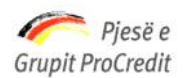

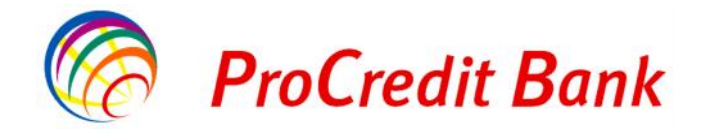

Nëse të dhënat e klientit janë të pasakta do të shfaqet mesazhi "Emri i përdoruesit ose fjalëkalim jo i saktë", siç tregohet ne Fig.3 :

| Pagesa Online per Doganat E Re! | Hyrje                            |                      |
|---------------------------------|----------------------------------|----------------------|
| Udhezues Pagesat e Doganave     |                                  | & STEMPED by         |
| nformacione te Tjera            |                                  | digicert             |
| Manuali i Perdorimit            |                                  | SSL Certificate      |
| Pyetje dhe Pergjigje            |                                  | Authority            |
| Sherbime te Reja me E-banking   | Zgjidhni gjuhën                  | Shqip   English      |
|                                 | Emri i përdoruesit               |                      |
| www.procreditbank.com.al        | Fjalëkalimi                      |                      |
| nformacione mbi Sigurine        | Rivendos Fjalekalimin            | Hyrje 🕨              |
| Raportim i Emaileve Te Dyshimta | Emri i përdoruesit ose fjalëkali | mi nuk është i saktë |

Pasi të jenë shkruar të dhënat e sakta, do të shfaqet faqja kryesore me një tabelë ku paraqiten të gjitha llogaritë bankare të klientit (llogari rrjedhëse, llogari kursimi, llogari depozitash me afat, llogari të kartës së kreditit, etj). Informacioni që mund të merrni mbi këto llogari është: numri i llogarisë, emri i llogarisë, valuta, balanca e llogarisë dhe balanca e vlefshme.

Nëse dëshironi të printoni këtë informacion, zgjidhni opsionin "Printo", siç tregohet ne Fig.4

| Llogaritë                  | Përmbledhje e llogarisë                | 1 · · · · · · · · · · · · · · · · · · · |         |           |               |           |
|----------------------------|----------------------------------------|-----------------------------------------|---------|-----------|---------------|-----------|
| Përmbledhje e llogarisë    | Llogaritë                              | Mbajtesi i Ilogarisë                    | Monedha | Limiti i  | Gjendja e     | Balanca e |
| Lëvizjet në llogari        |                                        |                                         | _       | aprovuar  | llogarisë     | vlefshme  |
| Fransfertat                | Llogarite rrjedhese                    |                                         |         |           |               |           |
| Licgarite personale        | 080XXXXXXXXXXXXXXXXXXXXXXXXXXXXXXXXXXX |                                         | ALL     | 35.000,00 | -34,929,31    | 60,6      |
| Kombetare                  | IBAN AL21X0XXX000X000000X              | X XXXX 301                              |         |           |               |           |
| Batch                      | Kursimet                               | Mbajtesi i Ilogarisë                    | Monedha | Gjendja   | ı e llogarisë | Balanca e |
| Nderkombetare              |                                        |                                         |         |           |               | vlefshme  |
| Pagesat e faturave         | Llogaritë e kursimeve                  |                                         |         |           |               |           |
| lirdhëmanesat nër aprovim  |                                        |                                         | ALL     |           | 19.082,17     | 19.082,1  |
|                            |                                        |                                         | ALL     |           | 0,00          | 0,0       |
| 100 urdnerpagesat e fundit | C80XXXX00002                           |                                         | EUR     |           | 372,72        | 372,73    |
| epozita me atat            | 080XXXXX00001                          |                                         | ALL     |           | 3,25          | 3,29      |
| Kursi i Kembimit aktual    |                                        |                                         |         |           |               |           |
| Hap Depozit me Afat        |                                        |                                         |         |           |               |           |
| loarko dokumente           |                                        |                                         |         |           |               |           |

Fig.4

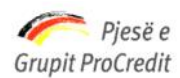

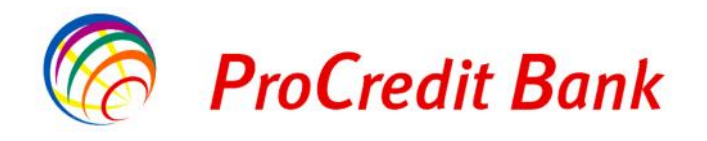

## 2.2 Dalja nga shërbimi Internet Banking

Gjatë kohës që po përdorni shërbimin internet banking në krye të çdo faqe mund të shihni shënimin "**Mirë se Erdhët**" dhe linkun "**Dalje**".

Klientët mund të dalin nga shërbimi Internet Banking në çdo kohë dhe nga çdo faqe duke klikuar "**Dalje**", siç tregohet lart në të djathtë të Fig.5:

| Mirë se Erdhët             | 1 ( Hyrja e fundit: 2013-12-16 11:31:52 | PD)                  |         |           |             | Printo   Dalje |
|----------------------------|-----------------------------------------|----------------------|---------|-----------|-------------|----------------|
| Llogarite                  | Përmbledhje e llogarisë                 |                      |         |           |             |                |
| Përmbledhje e llogarisë    | Llogaritë                               | Mbajtesi i Ilogarisë | Monedha | Limiti i  | Gjendja e   | Balanca e      |
| Lëvizjet në llogari        |                                         |                      |         | aprovuar  | llogarisë   | viefshme       |
| Transfertat                | Llogaritë rrjedhëse                     |                      |         |           |             |                |
| Llogarite personale        | 060XXXX00001                            | 300                  | ALL     | 35.000,00 | -34.929,31  | 60,67          |
| Kombetare                  |                                         | OOX 001              |         |           |             |                |
| Batch                      | Kursimet                                | Mbajtesi i Ilogarisë | Monedha | Gjendja   | e llogarisë | Balanca e      |
| Nderkombetare              |                                         |                      |         |           |             | vlefshme       |
| Pagesat e faturave         | Llogarité e kursimeve                   |                      |         |           |             |                |
| Urdberpagesat për aprovim  | 080XXXX00101                            |                      | ALL     |           | 19.082,17   | 19.082,17      |
| 100 urdhärpanosat o fundit | <u>080XXXX00201</u>                     |                      | ALL     |           | 0,00        | 0,00           |
| foo urdnerpagesat e fundit | 080XXXX00002                            |                      | EUR     |           | 372,72      | 372,72         |
| Depozita me afat           | 080XXXX00001                            |                      | ALL     |           | 3,25        | 3,25           |
| Kursi i Kembimit aktual    |                                         |                      |         |           |             |                |
| Hap Depozit me Afat        |                                         |                      |         |           |             |                |
| Ngarko dokumente           |                                         |                      |         |           |             |                |

## 2.3 Llogaritë

#### 2.3.1 Lëvizjet në llogari

Nga kjo menu, klientët mund të marrin një raport të gjithë transaksioneve të kryera në llogaritë e tyre për një periudhë të caktuar.

Zgjidhni të dhënat e llogarisë që dëshironi tek Fusha "Zgjidhni llogarinë", në Fig.6

Fig.5

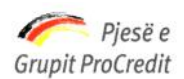

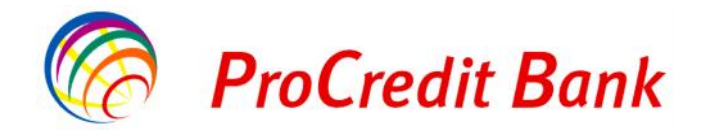

| Llogaritë                  | Levizjet ne llogari     |                     |                                               |               |         |
|----------------------------|-------------------------|---------------------|-----------------------------------------------|---------------|---------|
| Përmbledhje e llogarisë    | Detaiet e llocarisë     |                     |                                               |               |         |
| Lëvizjet në llogari        | Zniidhni Ilonariae      | 080XXX00001 - AI    | L - Llogaria rriedhëse                        |               | ~       |
| ranstertat                 | Numri i Ilogarisë       | Shtyp këtu për të z | gjedhur                                       |               |         |
| Llogarite personale        | Emri i Ilogarisè        | 080XXX00001 - AL    | L - Llogaria rrjedhëse<br>L - Llogari kursimi |               |         |
| Kombetare                  | Gjendja e llogarisë     | 080XXX00201 AL      | L Llogari kursimi                             |               |         |
| Batch                      | Balanca e vlefshme      | 140XXX00001 - AL    | L - Llogari kursimi                           |               |         |
| Ndërkombëtare              | Lloji i kontrates       | Llogaria rrjedhëse  |                                               |               |         |
| Pagesat e faturave         | Periudha   <u>Ditët</u> | Nga 2013-12-16      | Deri 2013-12-15                               |               | Paracit |
| Urdhërpagesat për aprovim  |                         | Detajet (PDF)       | Jetajet (Excel)                               | Detajet (CSV) |         |
| 100 urdhërpagesat e fundit |                         |                     |                                               |               |         |
| )epozita me atat           |                         |                     |                                               |               |         |
| Kursi i Kembimit aktual    |                         |                     |                                               |               |         |
| Hap Depozit me Afat        |                         |                     |                                               |               |         |

Më pas, Fushat: **"Numri i llogarisë"**, **"Emri i llogarisë"**, **"Gjendja e llogarisë"**, **"Balanca e vlefshme"** dhe **"Lloji i kontratës"** plotësohen automatikisht siç tregohet ne Fig.7

| Mirë se Erdhët             | Hyrja e fundit: 2013-12-16 11: | 31:52.PD         |                      |               | Printo   Dalje |
|----------------------------|--------------------------------|------------------|----------------------|---------------|----------------|
| Llogaritë                  | Levizjet ne llogari            |                  |                      |               |                |
| Përmbledhje e llogarisë    |                                |                  |                      |               |                |
| Lëvizjet në llogari        | Zqjidhni llogarine             | 080XXX00002 - EL | JR - Llogari kursimi |               | ~              |
| Transfertat                | Numri i llogarisë              | 080XXX00002      |                      |               | (mound)        |
| Llogarite personale        | Emri i llogarisë               | TEST 01          |                      |               |                |
| Kombetare                  | Gjendja e llogarisë            | EUR 372,72       |                      |               |                |
| Batch                      | Balanca e vlefshme             | EUR 372,72       |                      |               |                |
| Ndërkombëtare              | Lloji i kontrates              | Llogari kursimi  |                      |               |                |
| Pagesat e faturave         | Periudha   <u>Ditët</u>        | Nga 2013-12-02   | Deri 2013-12-16      |               | Paraqit        |
| Urdhërpagesat për aprovim  |                                | Detajet (PDF)    | Detajet (Excel)      | Detajet (CSV) |                |
| 100 urdhërpagesat e fundit |                                |                  |                      |               |                |
| Depozita me afat           |                                |                  |                      |               |                |
| Kursi i Kembimit aktual    |                                |                  |                      |               |                |
| Hap Depozit me Afat        |                                |                  |                      |               |                |
| Ngarko dokumente           |                                |                  |                      |               |                |

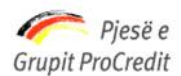

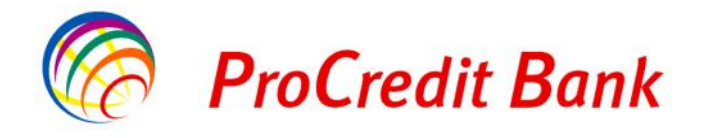

Zgjidhni datat, "**Nga**" dhe "**Deri**" nga kalendari dhe klikoni "**Paraqit**", siç tregohet ne Fig.7 Do të shfaqet një raport me të gjitha transaksionet e kryera në këtë llogari brenda datave të zgjedhura, siç tregohet më poshtë në Fig.8:

| Përmbledhje e llogarisë         Detajet e llogarisë           Lëvizjet në llogari         Zgjidhni llogarine         Zgjidhni llogarine           Transfortat         Numri i llogarisë         Distojet e llogarisë           Llogarite porzonale         Erini i llogarisë         TEST 01           Kombetare         Ojendja e llogarisë         EUR 372,72           Batch         Balanca e vlefshme         EUR 372,72           Ndërkombëtare         Lloji i kortrares         Llogari kursimi           Pagesat e faturave         Periudila         Di.ët         Nga 2013-12-02         Detajet (Exce)         Detajet (CSV)           100 urdhërpagesat e fandit         Di.ët         Nga 2013-12-02         Detajet (Exce)         Detajet (CSV)           100 urdhërpagesat e fandit         Mizajesi i Llogarise         Vorpsi Ela Halii         Intervesi (Exce)         Detajet (CSV)           100 urdhërpagesat e fandit         Numeri i llogarise         080XXX00002         Intervesi (CSV)         Intervesi (CSV)           100 urdhërpagesat e fat         Ugarise         080XXX00002         Intervesi (CSV)         Intervesi (CSV)           Permbledhje e dokumente         Doto         Viera e Debituar         Viera e Kredituar         Bolonco         Tip i Veprimit         Oqooz tim           Permbledhje         C. oc </th <th></th>                                                                                                    |                                          |
|----------------------------------------------------------------------------------------------------|------------------------------------------|
| Lévizjet në llogari     Zgjich ii llogarine     080XXX00002 - EUR - Jogari kursim       Transfortat     Nurmi i llogarisë     030XXX00002       Llogarite porconale     Emi i llogarisë     TEST 01       Kombetare     Ojendja e llogarisë     EUR 372,72       Batch     Balanca e vlefshme     EUR 372,72       Ndërkombëtare     Lloji i kortrares     Llegari kursimi       Pagesat e faturave     Per kullia     Di.et     Nga [2013-12-02     Detaje: (CSV)       100 urdhërpagesat e faundit     Detaje: i Llogarise     Vorpsi Ela Halii     Detaje: (CSV)       100 urdhërpagesat e faundit     Misajesi i Llogarise     Vorpsi Ela Halii     Misajesi i CSV)       100 urdhërpagesat e faundit     Nurmeri i llogarise     080XXX00002     Detaje: (CSV)       100 urdhërpagesat e faundit     Nurmeri i llogarise     080XXX00002     Detaje: (CSV)       100 urdhërpagesat e faundit     Nurmeri i llogarise     080XXX00002     Detaje: (CSV)       100 urdhërpagesat e faundit     Nurmeri i llogarise     080XXX00002     Tipi i Veprimit     Detaje: (CSV)       10a urdhërpagesat e faundit     Nurmeri i llogarise     080XXX00002     Tipi i Veprimit     Detaje: (CSV)       Permbledhje e dokumente     02.12.2013     C. 00     260.00     372.72     Caoh dopoot     dopoz tim       Permbledhje     C. 00 <th></th>                                                                                                    |                                          |
| randortat     Nummi llogansà     030 XX 00002 * Loix * Llogan Ruisini*       Llogarito porsonalo     Ermi illogansà     030 XX 00002 * Loix * Llogan Ruisini*       Kombetare     Gjendja e llogarisà     EUR 372,72       Batch     Ba anca e vlafshme     EUR 372,72       Ndërkombëtare     Llogi i kortnares     Llogari (Exce)       Pagesat e faturave     Periudlia     Di.ël       Ndërkombëtare     Periudlia     Di.ël       Ndërkombëtare     Periudlia     Di.ël       Ndërkombëtare     Periudlia     Di.ël       Vidhërpagesat e faturave     Detajet (Exce)     Detajet (CSV)       Mbajtesi i Llogarise     Vorpsi Ela Halii       Numeri i llogarise     080 XXX00002       Varis i Kembliniti aktual     Numeri i llogarise       Numeri i llogarise     080 XXX00002       Viera e Debituar     Viera e Kredituar       Balonco     Tipi i Veprimit       02.12.2013     C.00     250.00                                                                                                    |                                          |
| Llogarito porsonalo       Emii i Ilugarisă       TEST 01         Kombetare       Giend, a e Ilogarisă       EUR 372,72         Batch       Baianca e vlefshme       EUR 372,72         Ndërkombëtare       Lloji i kortrares       Llogari kursimi         Pagesat e faturave       Periudha       Di.ët       Nga 2013-12-02       Detaje: (CSV)         Undhërpagesat për aprovim       Di.ët       Nga 2013-12-02       Detaje: (CSV)       Detaje: (CSV)         Mudhërpagesat e fundit       Mbajtesi i Llogarise       Vorpsi Ela Halili       Detaje: (CSV)       Mumeri i Ilogarise       Numeri i Ilogarise       Detaje: (CSV)         Mumeri i Ilogarise       080 XXX00002       Mumeri i Ilogarise       Oga 250.00       372.72       Coch depos t       depoz tim         Permbledhje e dokumente       02.12.2013       C. 00       250.00       372.72       Coch depos t       depoz tim         Ndrysho fjalëkalimin       Maibox       0.00       250.00       372.72       Coch depos t       depoz tim         Maibox       Dalje       0.00       250.00       372.72       Coch depos t       depoz tim                                                                                                    |                                          |
| Kombetare     Gjendja e llogaisë     EUR 372,72       Bainca e vlafshme     EUR 372,72       Ndërkombëtare     Llogai kursimi       Pagesat e faturave     Llogai kursimi       Vidhërpagesat për aprovim     Diël     Nga 2013-12-02     Deri 2013-12-16       Urdhërpagesat e faulit     Diël     Nga 2013-12-02     Deri 2013-12-16       Urdhërpagesat e faulit     Diel     Nga 2013-12-02     Deri 2013-12-16       Urdhërpagesat e faulit     Diel     Nga 2013-12-02     Deri 2013-12-16       Mbajtesi i Llogarise     Vorpsi Ela Halii     Misajtesi i Llogarise     Vorpsi Ela Halii       Numeri i llogarise     080XXX00002     Tipi i Veprimit     dopozitiri       Përmbledhje e dokumente     Data     Viera e Debitur     Viera e Kredituar     Balonco     Tipi i Veprimit       Ndrysho fjalškalimin     Maibox     O.0     250.00     372.72     Cach dopos t     dopoz tim       Balanca     Ulaise     O.0     250.00     372.72     Cach dopos t     dopoz tim       Balanca     Ulaise     Ulaise     Ulaise     Ulaise     Ulaise     Ulaise       Balanca     Ulaise     Ulaise     Ulaise     Ulaise     Ulaise       Balanca     Ulaise     Ulaise     Ulaise     Ulaise       Balanca <t< td=""><td></td></t<>                                                                                                    |                                          |
| Batch     Balanca e vlefshme     EUR 372,72       Ndërkombëtare     Lloji i kortrates     Llogari kursimi       Pagesat e faturave     Periudina     Di.el     Nga 2013-12-02     Deri 2013-12-16       Undhërpagesat për aprovim     Detajet (PDE)     Derajet (Exce)     Detaje: (CSV)       100 undhërpagesat e fundit     Mbajtesi i Llogarise     Vorpsi Ela Halil       pozita me afat     Mbajtesi i Llogarise     Vorpsi Ela Halil       Numeri i llogarise     080XXX00002                                                                                                    |                                          |
| Ndërkombëtare     Lloji i kortra:es     Llogari kursimi       Pagesat e foturave     Periudlua     Di.ët     Nga 2013-12-02     Deri 2013-12-16       Urdhërpagesat për aprovim     Detajat (2DE)     Derajet (Exce)     Detaje: (CSV)       100 urdhërpagesat e fundit     Mbajtesi i Llogarise     Vorpsi Ela Halil       pozka me afat     Numeri i llogarise     060XXX00002       Hap Depozit me Afat     Data     Vlera e Debituar     Vlera e Kredituar     Balanca       përmbledhje e dokumenteve     02.12.2013     C.00     260.00     372.72     Cach dopoot       Haibox     Data     Vlera e Debituar     Viera e Colo     372.72     Cach dopoot     dopoz tim                                                                                                    |                                          |
| Pagesat e faturave       Per iudita       Di.ët       Nga 2013-12-02       Diet 2013-12-16         Urdhërpagesat për aprovim       Detajet (PDF)       Derajet (Exce)       Detajet (CSV)         100 urdhërpagesat e fundit       Mbajtesi i Llogarise       Vorpsi Ela Halil       Imagesat e fundit         epozita me afat       Numeri i llogarise       Vorpsi Ela Halil       Imagesat e fundit         Kursi i Kembimit aktual       Numeri i llogarise       080XXX00002         garko dokumente       Data       Viera e Debituar       Viera e Kredituar       Balanca       Tipi i Veprimit         Përmbledhje e dokumenteve       02.12.2013       0.00       260.00       372.72       Cach dopoot       dopoz tim         Permbledhje e dokumenteve       0.00       260.00       372.72       Cach dopoot       dopoz tim         Maibox       Daljo       Daljo       0.00       260.00       372.72       Cach dopoot       dopoz tim                                                                                                    |                                          |
| Urdhërpagesat për aprovim       Detajet (20=)       Detajet (Exce.)       Detajet (CSV)         100 urdhërpagesat e fundit       Mbajtesi i Llogarise       Vorpsi Ela Halil       Numeri i llogarise       Nonovin si i llogarise       Nonovin si l | Paracit                                  |
| 100 urdhërpagesat e fundit         epozita me afat         Kursi i Kembimit aktual         Hap Depozit me Afat         garko dokumente         Dokumentef         Dozi Vlera e Debituar         Viera e Kredituar         Balanca         Tipi i Veprimit         02.12.2013       C.00         260.00         9ermbledhje e dokumenteve         erdoruesi         Ndrysho fjalëkalimin         Mailbox         Daljo                                                                                                    |                                          |
| Kurst I Kemblinit aktual     Numeri i Ilogarise     080 XXX00002       Hap Depozit me Afat     Data     Viera e Debituar     Viera e Kredituar     Balanca     Tipi i Veprimit       Iokumentet     02.12.2013     C.00     250.00     372.72     Caoh dopoot     dopoz tim       Përmbledhje e dokumenteve     Permbledhje:     C.00     260.00     372.72     Caoh dopoot     dopoz tim       Ndrysho fjalëkalimin     Menaxho përfituesit     Daljo     Jaljo     Jaljo     Jaljo                                                                                                    | lga Data 02.12.201<br>le Daten 16.12.201 |
| Data       Viera e Debituar       Viera e Kredituar       Balanca       Tipi i Veprimit         Dokumentet       02.12.2013       C.00       260.00       372.72       Cooh dopoot       dopoz tim         Përmbledhje e dokumenteve       Permbledhje:       C.00       260.00       372.72       Cooh dopoot       dopoz tim         Ndrysho fjalëkalimin       Menaxho përfituesit       Mailbox       Daljo       Viera e Debituar       Viera e Kredituar       Balanca       Tipi i Veprimit       Dopoz tim                                                                                                    |                                          |
| Data         Vlera e Debituar         Vlera e Kredituar         Balanca         Tipi i Veprimit           Dokumentet         02.12.2013         0.00         260.00         372.72         Coch dopoot         dopoz tim           Përmbledhje e dokumenteve         Permbledhje:         0.00         2500.00         372.72         Coch dopoot         dopoz tim           Ndrysho fjalëkalimin         Menaxho përfituesit         Mailbox         Tipi i Veprimit         Dobu dopoz tim                                                                                                    |                                          |
| Dokumentet     02.12.2013     C.00     260.00     372.72     Cach dopoot     dopoztim       Përmbledhje e dokumenteve     Permbledhje:     0.00     260.00                                                                                                    | Komente                                  |
| Permbledhje e dokumenteve     Permbledhje:     C.00     260.00       irdoruesi     Ndrysho fjalëkalimin       Menaxho përfituesit       Mailbox       Daljo                                                                                                    | nga Test 01                              |
| Indoruesi<br>Ndrysho fjalëkalimin<br>Menaxho përfituesit<br>Mailbox<br>Daljo                                                                                                    |                                          |
| Ndrysho fjalëkalimin<br>Menaxho përfituesit<br>Mailbox<br>Daljo                                                                                                    |                                          |
| Menaxho përfituesit<br>Malibox<br>Daljo                                                                                                    |                                          |
| Mailbox<br>Dalje                                                                                                    |                                          |
| Daljo                                                                                                    |                                          |
|                                                                                                    |                                          |
| agesa Online per Doganat E Re!                                                                                                    |                                          |
| Udhezues Pagesat e Doganave                                                                                                    |                                          |

Nëse dëshironi të printoni këtë pasqyrë të llogarisë klikoni "Detajet (PDF)", "Detajet (Excel)", "Detajet (CSV)"

Nëse dëshironi të shihni këtë raport në formatin Excel, klikoni "**Detajet (Excel)**", dhe do të shfaqet një mesazh ku tregohet si ta dërgoni këtë dokument në formatin Excel siç tregohet ne Fig.9

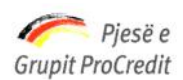

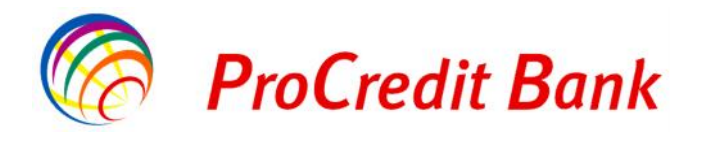

| -1            | <b>1</b> 19 - 19 - 12            | General ▼   <del>▼</del> 1202                     | 07590002_20130002-201                                              | 30016[1].xls [Co                              | npatibility Mo                         | ode] - Microsoft Excel                                                   |                                                                                                    |                                                  | - 0                | 83  |
|---------------|----------------------------------|---------------------------------------------------|--------------------------------------------------------------------|-----------------------------------------------|----------------------------------------|--------------------------------------------------------------------------|----------------------------------------------------------------------------------------------------|--------------------------------------------------|--------------------|-----|
| Fi            | le Home I                        | insert Page Layout                                | Formulas Data                                                      | Review View                                   |                                        |                                                                          |                                                                                                    | ۵ 🕜                                              | - 6                | 83  |
| Pas           | Arial<br>Arial<br>B Z<br>board G | • 10 • A<br><u>U</u> •   ⊞ •   <u>अ</u> •<br>Font | A <sup>*</sup> ≡ ≡ ≡ ≫*<br>A <sup>*</sup> ≡ ≡ ≡ ≢ ≢<br>⊼ Alignment | Gener.<br>\$ *<br>∰ ₩ *0 \$<br>.00 \$<br>Numl | al 🔸 🛐 (<br>% ) 🕎 F<br>8 🗐 (<br>ber 15 | Conditional Formatting *<br>Format as Table *<br>Cell Styles *<br>Styles | Garan Sert ▼<br>Garan Delete ▼<br>Garant The Series Series Se | Σ * A<br>· Z<br>· Sort &<br>· Filter *<br>Editin | Find &<br>Select + |     |
|               | P20                              | ▼ (* fx                                           |                                                                    |                                               |                                        |                                                                          |                                                                                                    |                                                  |                    | ×   |
|               | A B                              | C E F                                             | G                                                                  | H J                                           | K                                      | L                                                                        | М                                                                                                    | N                                                | Р                  |     |
| 4 5 7         | Numeri i llog                    | arise 080X)                                       | (X00002                                                            |                                               |                                        | N                                                                        | e Daten 16.12                                                                                                    | 2.2013                                           |                    |     |
| 8             | Data                             | Vlera e Debituar                                  | Vlera e Kredituar                                                  | Balanca                                       | Tipi i Vepr                            | imit                                                                     | Komente                                                                                                    |                                                  |                    |     |
| 8             |                                  | 0.00                                              | 250.00                                                             | 372.72                                        | Cash depo                              | osit depozitim                                                           | nga Test 01                                                                                                    |                                                  |                    |     |
| 8<br>10<br>11 | 02.12.2013                       |                                                   |                                                                    |                                               | 22                                     |                                                                          |                                                                                                    |                                                  |                    | 1.1 |

Nëse klienti nuk ka kryer transaksione gjatë kësaj periudhe, do të shfaqet një tabelë, e cila nuk do të ketë të dhëna për periudhën e kërkuar siç tregohet ne Fig.10

| Mirë se Erdhët             | Hyŋa e fundit: 2013- | 12-16 11:31:52.PD |                       |             |                 | Printo   Dalje      |
|----------------------------|----------------------|-------------------|-----------------------|-------------|-----------------|---------------------|
| Llogaritë                  | Levizjet ne llo      | gari              |                       |             |                 |                     |
| Përmbledhje e llogarisë    | Detaiet e llogari    | sē                |                       |             |                 |                     |
| Lëvizjet në llogari        | Zqidhn Ilogarine     | 080               | XXX00002 - EUR - Llog | ari kursimi |                 | ~                   |
| anslertat                  | Numri i llogarisë    | (80)              | XX00002               |             |                 |                     |
| Llogarite personale        | Emri i logarisë      | TES               | ST 01                 |             |                 |                     |
| Kombetare                  | Gjendja e Ilogarisë  | EUF               | 372,72                |             |                 |                     |
| Batch                      | Ealanca e vlefsom    | e EUF             | 372,72                |             |                 |                     |
| Ndërkombëtare              | Lloji i kortrates    | Licg              | ari kursimi           |             |                 |                     |
| Pagesat e faturave         | Perludha   Dite      | <u>et</u> Nga     | 2013-12-16 Den        | 2013-12-16  |                 | Paragit             |
| Urdhërpagesat për aprovim  |                      | Deta              | ajet (PDF) Det        | jet (Excel) | Detajet (CSV)   |                     |
| 100 urdhërpagesat e fundit |                      |                   |                       |             |                 | Nga Data 16.12.2013 |
| )epozita me afat           | Mbajtesi i Lio       | garlse            |                       |             |                 | Ne Daten 16.12.2013 |
| Kursi i Kembimit aktual    | Numeri i lloga       | arise 080)        | XX00002               |             |                 |                     |
| Hap Depozit me Afat        |                      |                   |                       |             |                 |                     |
| lgarko dokumente           | Data                 | Vlera e Debituar  | Vlera e Kredituar     | Balanca     | Tipi i Veprimit | Komente             |
| Dokumentet                 | Permbledhje:         |                   |                       |             |                 |                     |
| Përmbledhje e dokumenteve  |                      |                   |                       |             |                 |                     |
| Përdoruesi                 |                      |                   |                       |             |                 |                     |

> Zgjidhni fushën "Ditë" nëse kërkoni një raport për 10, 30 ose 90 ditë.

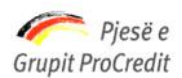

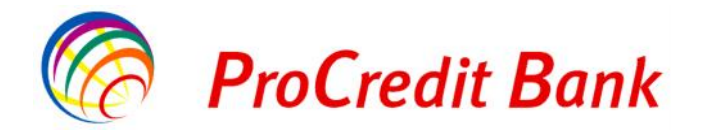

Zgjidhni një nga këto periudha "10 ditët e fundit" dhe klikoni "Paraqit", siç tregohet ne Fig.11

| Mirë se Erdhët             | Hyrja e fundit: 2013-12-16 11 | :31:52.PD           |                      |               | Printo   Dalje |
|----------------------------|-------------------------------|---------------------|----------------------|---------------|----------------|
| Llogaritë                  | Levizjet ne llogari           |                     |                      |               |                |
| Përmbledhje e llogarisë    | Detajet e llogarisë           |                     |                      |               |                |
| Lëvizjet në llogari        | Zqiidhni Iloqarine            | 080XXX00002 - EL    | JR - Llogari kursimi |               | ~              |
| Transfertat                | Numri i Ilogarisë             | 080XXX00002         |                      |               | - Contraction  |
| Llogarite personale        | Emri i llogarisë              | TEST 01             |                      |               |                |
| Kombetare                  | Gjendja e llogarisë           | EUR 372,72          |                      |               |                |
| Batch                      | Balanca e vlefshme            | EUR 372,72          |                      |               |                |
| Ndërkombëtare              | Lloji i kontrates             | Llogari kursimi     |                      |               |                |
| Pagesat e faturave         | Periudha   Ditët              | 10 ditët e fundit 😪 |                      |               | Paragit        |
| Urdhërpagesat për aprovim  |                               | 10 ditët e fundit   | Detajet (Excel)      | Detajet (CSV) |                |
| 100 urdhërpagesat e fundit |                               | 90 ditët e fundit   |                      |               |                |
| Depozita me afat           |                               |                     |                      |               |                |
| Kursi i Kembimit aktual    |                               |                     |                      |               |                |
| Hap Depozit me Afat        |                               |                     |                      |               |                |
| Ngarko dokumente           |                               |                     |                      |               |                |
| Dokumentet                 |                               |                     |                      |               |                |
| Përmbledhje e dokumenteve  |                               |                     |                      |               |                |
|                            |                               |                     |                      |               |                |

Pas këtij veprimi do të shfaqet raporti mbi pasqyrën e llogarisë me të gjitha transaksionet e kryera në këtë llogari gjatë periudhës së zgjedhur Fig.12:

|                                        | and the second second |                  |                    |            |                             |                     |  |
|----------------------------------------|-----------------------|------------------|--------------------|------------|-----------------------------|---------------------|--|
| .logaritë                              | Levizjet ne lloj      | gari             |                    |            |                             |                     |  |
| Përmbledhje e llogarisë                | Detajet e llogaris    | č                |                    |            |                             |                     |  |
| Levizjet ne llogari                    | Zgjidhni Ilogarine    | 080              | (XX00002 EUR Lloga | r kuraimi  |                             | ×                   |  |
| fransfertat                            | Num riillogarse       | X 030            | XX0C002            |            |                             |                     |  |
| l logarite personale                   | Emri i llogarice      | TES              | T 01               |            |                             |                     |  |
| Kombetare                              | Gjendja e llogansë    | FR               | 372,72             |            |                             |                     |  |
| Batch                                  | Balanca e vlefshm     | F.R              | 372,72             |            |                             |                     |  |
| Ndërkombëtare                          | Lloji i kontrates     | Lloga            | ri kursimi         |            |                             |                     |  |
| Pagesat e faturave                     | Periucha   Ditet      | 10 d             | tët e funci 💌      |            |                             | Paragit             |  |
| Urdhërpagesat për aprovim              |                       | Detaj            | et (PDF) Detaj     | et (Excel) | Detajet (CSV)               |                     |  |
| 100 urdhërpagesat e fundit             |                       |                  |                    |            |                             | Nga Data 06.12.2013 |  |
| lepozita me atat                       | Mbajtesi i Llog       | jarise Vorpsi    | Ela Halil          |            |                             | No Daten 16.12.2013 |  |
| Kursi i Kembimit aktual                | Numeri i lloga        | rise 080X3       | Q(00002            |            |                             |                     |  |
| Hap Depozit me Afat                    |                       |                  |                    |            |                             |                     |  |
| garko dokumente                        | Data                  | Viera e Debituar | Vlera e Kredituar  | Balanca    | Tipi i Veprimit             | Komente             |  |
| Dokumentet                             | 10.12.2013            | 00.00            | 15000.00           | 21082.17   | Cach deposit                | dcpozit m           |  |
| Permbledhje e dokumenteve<br>ërdoruesi | 13.12.2013            | 1000.00          | C.0C               | 20082.17   | Intrabank money<br>transfer | kal m,              |  |
| Ndrysho fjalëkalimin                   | 13.12.2013            | 1000.00          | C.00               | 19082.17   | lobabank money              | kal m,              |  |
| Menaxho perfituesit                    | Cermbledhie:          | 2200.00          | 15000.00           |            |                             |                     |  |
| Mailbox                                |                       | 2500.00          | 15500.00           |            |                             |                     |  |
| Dalje                                  |                       |                  |                    |            |                             |                     |  |
| 'agesa Unline per Doganat E Rc!        |                       |                  |                    |            |                             |                     |  |
| Udhezues Pagesat e Doganave            | 0/201                 |                  |                    |            |                             |                     |  |
|                                        |                       |                  |                    |            |                             |                     |  |

Fig.11

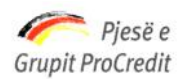

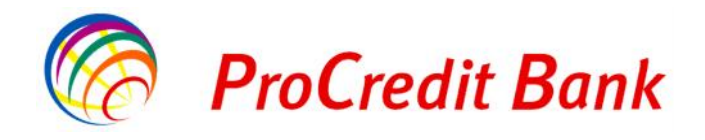

## 2.4 Transfertat

#### 2.4.1 Llogaritë personale

Transfertat që mund të kryeni nëpërmjet shërbimit Internet Banking:

Transfertë nëpërmjet llogarive të të njëjtit klient, siç tregohet në Fig.13

| Mirë se Erdhët             | Hyrja e fundit: 2013-12-16 11:3 | 11:52.PD                                     | Printo   Dalje |
|----------------------------|---------------------------------|----------------------------------------------|----------------|
| Llogaritë                  | Transferte me llogarite         | e personale                                  |                |
| Përmbledhje e llogarisë    | Detajet e llogarisë             |                                              |                |
| Lëvizjet në llogari        | Zqiidhni Ilogarine              | Shtyp këtu për të zgjedhur                   | ~              |
| Transfertat                | Numri i llogarisë               | Connect 2 To redo no Toris of the Prosperior | 27             |
| Llogarite personale        | Emri i llogarisë                |                                              |                |
| Kombetare                  | Gjendja e llogarisë             |                                              |                |
| Pagesa e pagave            | Balanca e vlefshme              |                                              |                |
| Ndërkombëtare              | Lloji i kontrates               |                                              |                |
| Pagesat e faturave         |                                 |                                              |                |
| Urdhërpagesat për aprovim  | Detajet mbi perfituesin         | <u></u>                                      |                |
| 100 urdhërpagesat e fundit | Zgjidh perfituesin              | Shtyp këtu për të zgjedhur                   | ¥              |
| )epozita me afat           | Numri i llogarisë               |                                              |                |
| Kursi i Kembimit aktual    | Giandia e llogarisă             |                                              |                |
| Hap Depozit me Afat        | Balanca e vlefshme              |                                              |                |
| Change instructions        |                                 |                                              |                |
| Ngarko dokumente           | Anulo                           |                                              | Vazhdo         |
| Dokumentet                 |                                 |                                              |                |
| Përmbledhje e dokumenteve  |                                 |                                              |                |
| Përdoruesi                 |                                 |                                              |                |
| Ndrysho fjalëkalimin       |                                 |                                              |                |
| Menaxho përfituesit        |                                 |                                              |                |

Zgjidhni numrin e llogarisë nga e cila do të kryeni transfertën në Fig.13 tek "Shtyp këtë për të zgjedhur". Pas kësaj, Fushat: "Numri i Ilogarisë", "Emri i Ilogarisë", "Gjendja e Ilogarisë", "Balanca e vlefshme" dhe "Lloji i kontratës" plotësohen automatikisht

Më pas

Zgjidhni numrin e llogarisë ku dëshironi të bëni transfertën tek fusha **"Zgjidhni përfituesin"** ne Fig.14. Fushat: **"Numri i llogarisë"**, **"Emri i llogarisë"**, **"Gjendja e llogarisë"**, **"Balanca e vlefshme"** do të plotësohen automatikisht.

Klikoni "Vazhdo" për të vazhduar me regjistrimin e transfertës.

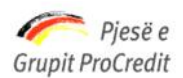

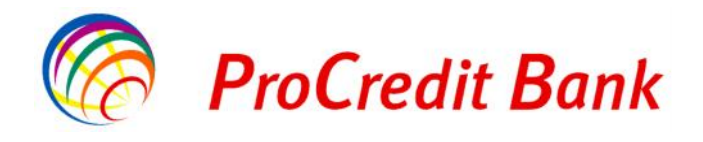

| Mirë se Erdhët             | Hyrja e fundit: 2013-12-16 11 | :31:52.PD                                                                      | Printo   Dalje |
|----------------------------|-------------------------------|--------------------------------------------------------------------------------|----------------|
| Llogaritë                  | Transferte me llogar          | ite personale                                                                  |                |
| Përmbledhje e llogarisë    | Detajet e llogarisë           |                                                                                |                |
| Lëvizjet në llogari        | Zqjidhni llogarine            | 080XXX00002 - ALL - Llogaria rriedhëse                                         | ~              |
| Transfertat                | Numri i Ilogarisë             | 080XXX00002                                                                    |                |
| Llogarite personale        | Emri i llogarisë              | TEST 01                                                                        |                |
| Kombetare                  | Gjendja e llogarisë           | ALL 291.507,70                                                                 |                |
| Pagesa e pagave            | Balanca e vlefshme            | ALL 278.653,60                                                                 |                |
| Ndërkombëtare              | Lloji i kontrates             | Llogaria rrjedhëse                                                             |                |
| Pagesat e faturave         |                               |                                                                                |                |
| Urdhërpagesat për aprovim  | Detajet mbi perfituesin       |                                                                                |                |
| 100 urdhërpagesat e fundit | Zgjidh perfituesin            | Click Here to Select                                                           | ×              |
| Depozita me afat           | Numri i Ilogarisë             | O80XXX00001 - ALL - Llogaria rrjedhëse                                         |                |
| Kursi i Kembimit aktual    | Emri i llogarisë              | 080XXX00002 - EUR - Llogaria rrjedhëse<br>104XXXX 3001 - ALL - Llogari kursimi |                |
| Hap Depozit me Afat        | Gjendja e llogarisë           |                                                                                |                |
| Change instructions        | Dalatica e vietstitte         |                                                                                |                |
| Ngarko dokumente           | Anulo                         |                                                                                | Vazhdo         |
| Dokumentet                 |                               |                                                                                | Vaznau         |

Në fushën "Shuma e transferuar" shkruani shumën e saktë që duhet transferuar siç tregohet ne Fig.15

Në fushën "Tipi i komisionit të transfertës" nuk do të ndryshohet opsioni "SHA"

Në fushën "Kodi i transfertës " zgjidhni llojin e transfertës së brendshme

Është e detyrueshme që të shkruhet arsyeja e transaksionit në fushën "Arsyeja".

Në këtë fazë, nëse dëshironi të ndryshoni llogarinë urdhëruese, klikoni "**Mbrapa**" dhe zgjidhni një llogari tjetër nga lista.

Nëse i gjithë informacioni është i saktë, klikoni "Vazhdo" për të vazhduar me regjistrimin e transfertës.

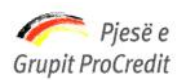

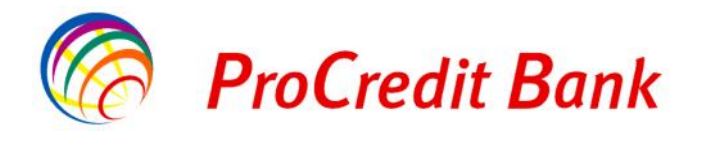

| Mirë se Erdhët             | Hyrja e fundit: 2013-12-16 11:31:5 | 2.PD                           | Printo   Dalje    |
|----------------------------|------------------------------------|--------------------------------|-------------------|
| Llogaritë                  | Transferte me llogarite p          | ersonale                       |                   |
| Përmbledhje e llogarisë    | Detaiet e llogarisë                |                                |                   |
| Lëvizjet në llogari        | Numri i Ilogarisë                  | 080XXX00002                    |                   |
| Transfertat                | Emri i llogarisë                   | TEST 01                        |                   |
| Llogarite personale        | Gjendja e llogarisë                | ALL 291.507.70                 |                   |
| Kombetare                  | Balanca e vlefshme                 | ALL 278.653,60                 |                   |
| Pagesa e pagave            | Lloji i kontrates                  | Llogaria rrjedhëse             |                   |
| Ndërkombëtare              | Detaiet mhi nerfituesin            |                                |                   |
| Pagesat e faturave         | Numri i llogarisë                  | 1080 ******                    |                   |
| Urdhërpagesat për aprovim  | Emri i Ilogarisë                   | TEST 01                        |                   |
| 100 urdhërpagesat e fundit | Gjendja e llogarisë                | ALL 431,700,25                 |                   |
| Depozita me afat           | Balanca e vlefshme                 | ALL 431.700.25                 |                   |
| Kursi i Kembimit aktual    | ·····                              |                                |                   |
| Hap Depozit me Afat        | Detajet e pagesës                  |                                |                   |
| Change instructions        | Shuma e transferuar                | ALL 200,00                     |                   |
| Ngarko dokumente           | Kodi i transfertës                 | SITA                           | V                 |
| Dokumentet                 | Arsveia                            | -Tako kelu per te perzgjednur- |                   |
| Përmbledhje e dokumenteve  |                                    |                                |                   |
| Përdoruesi                 | Anulo                              |                                | < Mbrapa Vazhdo > |
| Ndrysho fjalëkalimin       |                                    |                                | 0.                |
| Menaxho përfituesit        |                                    |                                |                   |

Më pas siç tregohet në Fig.16 do të shkruani numrin e Gjeneruesit të Kodeve në fushën **"Kodi shifror"**. Nëse i gjithë informacioni është i saktë, klikoni "**Përfundo**" për të përfunduar transfertën.

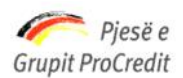

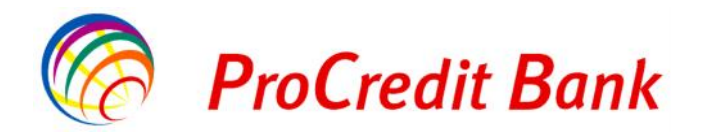

| Mirë se Erdhët              | Hyrja e fundit: 2013-12-16 11:31:5    | 2.PD                 |                      | Printo I Dalje     |
|-----------------------------|---------------------------------------|----------------------|----------------------|--------------------|
| Llogaritë                   | Transfer me llogarite per             | rsonale              |                      |                    |
| Përmbledhje e llogarisë     | Detaiet e llogarisë                   | <u>}</u>             |                      |                    |
| Lëvizjet në llogari         | Numri i Ilogarisë                     | 080 XXX00002         |                      |                    |
| Transfertat                 | Emr i llogarisë                       | TEST 01              |                      |                    |
| Llogarite personale         | Gjerdja e llogarisë                   | ALL 291 507,70       |                      |                    |
| Kombetare                   | Balanca e vlefshme                    | ALL 278.653,60       |                      |                    |
| Pagesa e pagave             | Lloji i kontrates                     | Llogaria rrjedhese   |                      |                    |
| Ndërkombëtare               | Rotaiot mbi porfituoria               |                      |                      |                    |
| Pagesat e faturave          | Numi i llessia                        | 100000001            |                      |                    |
| Urdhërpagesat për aprovim   | Fron i Bogarise                       | TEST 01              |                      |                    |
| 100 urdherpagesat e fundit  | Gierdia e llogarisë                   | ALL 431,700,25       |                      |                    |
| Depozita me afat            | Balanca e vlefshme                    | ALL 431.700,25       |                      |                    |
| Kursi i Kembimit aktual     |                                       |                      |                      |                    |
| Hap Depozit me Afat         | <ul> <li>Detajet e pagesës</li> </ul> |                      |                      |                    |
| Change instructions         | Shuma e transferuar                   | ALL 200,00           |                      |                    |
| Ngarko dokumente            | lipi komisiorit të transfertës        | SHA                  | kan dahara merangala |                    |
| Dokumentet                  | Arevoia                               | 20170 - Transferte e | crendsmine personale |                    |
| Përmbledhje e dokumenteve   |                                       | test                 |                      |                    |
| Përdoruesi                  |                                       |                      |                      |                    |
| Ndrysho fjalëkalimin        | Përmbledhje e pagesës                 |                      |                      |                    |
| Menaxho përfituesit         | Parashikim                            | ALL 0,00             |                      |                    |
| Mailbox                     | Autorizim                             |                      |                      |                    |
| Dalje                       | <br>Fjaléka imi                       | 1                    | 6                    |                    |
| Pagesa Online per Doganat   | Antio                                 |                      |                      | < Mbrana Perfundo  |
| Udhezues Pagesat e Doganave | - Curdio                              |                      |                      | < morapa   remundo |

## - Tipi i komisionit të transfertës

Tipi i komisionit të transfertës është në 3 lloje:

- SHA vendoset kur të gjithë detyrimin e komisionit e mbart personi që ekzekuton transfertën
- **OUR** vendoset kur detyrimin e komisionit e mbartin të dy palët për të cilët ekzekutohet transferta (personi që e ekzekuton dhe personi që e pret transfertën)
- BEN vendoset kur të gjithë detyrimin e komisionit e mbart personi që pret transfertën

#### 2.4.2 Transferta kombëtare

Transferta kombëtare që mund të kryeni nëpërmjet shërbimit Internet Banking:

- Transferta ndërmjet klientëve të ndryshëm të ProCredit Bank Shqipëri.
- Transferta drejt bankave të tjera kombëtare në Fig.17

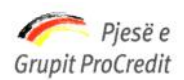

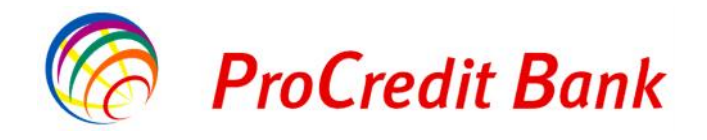

| Mirë se Erdhët                                                                                                    | Hyrja e fundit: 2013-12-16 11:31:                                                                                             | 52.PD                      | Printo   Dalje |
|----------------------------------------------------------------------------------------------------|----------------------------------------------------------------------------------------------------|----------------------------|----------------|
| Llogaritë                                                                                                    | Transferta                                                                                                    |                            |                |
| Përmbledhje e llogarisë                                                                                                    | Detajet e llogarisë                                                                                                    |                            |                |
| Lëvizjet në llogari<br>Transfertat<br>Llogarite personale<br>Kombetare<br>Pagesa e pagave<br>Ndërkombëtare                                                               | Zgjidhni Ilogarine<br>Numri i Ilogarisë<br>Emri i Ilogarisë<br>Gjendja e Ilogarisë<br>Balanca e vlefshme<br>Lloji i kontrates | Shtyp këtu për të zgjedhur | ×              |
| Pagesat e faturave                                                                                                    | Detajet mbi perfituesin                                                                                                    |                            |                |
| Urdhërpagesat për aprovim<br>100 urdhërpagesat e fundit<br>Depozita me afat<br>Kursi i Kembimit aktual<br>Hap Depozit me Afat<br>Change instructions<br>Ngarko dokumente | Zgjidh perfituesin<br>Ruaj te dhenat e perfituesit<br>Zgjidh Bankën Përfituese<br>Anulo                                       |                            | Vazhdo;        |
| Dokumentet                                                                                                    |                                                                                                    |                            |                |
| Përmbledhje e dokumenteve<br>Përdoruesi                                                                                                    |                                                                                                    |                            |                |
| Ndrysho fjalëkalimin                                                                                                    |                                                                                                    |                            |                |
| Menaxho përfituesit                                                                                                    |                                                                                                    |                            |                |
| Mailbox                                                                                                    |                                                                                                    |                            |                |

Zgjidhni numrin e llogarisë nga e cila do të kryhet transferta tek "Zgjidhni llogarinë" në Fig.18, Fushat: "Numri i llogarisë", "Emri i llogarisë", "Gjendja e llogarisë", "Balanca e vlefshme" dhe "Lloji i kontratës" plotësohen automatikisht

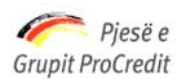

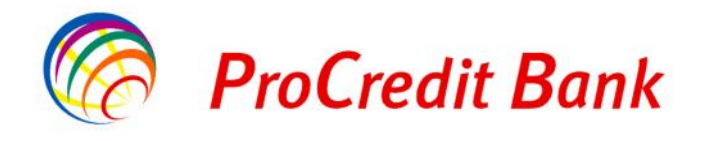

| Mirë se Erdhët             | Hyrja e fundit: 2013-12-16 11:31: | 52.PD                                  | Printo   Dalje |
|----------------------------|-----------------------------------|----------------------------------------|----------------|
| Llogaritë                  | Transferta                        |                                        |                |
| Përmbledhje e llogarisë    | Detaiet e llogarisë               |                                        |                |
| Lëvizjet në llogari        | Zgjidhni Ilogarine                | Shtyp këtu për të zgjedhur             | ~              |
| Transfertat                | Numri i llogarisë                 | Shtyp këtu për të zgjedhur             |                |
| Llogarite personale        | Emri i Ilogarisë                  | 080XXX00002 - EUR - Llogaria rrjednëse |                |
| Kombetare                  | Gjendja e llogarisë               | 80XXX000001 - ALL - Llogari kursimi    |                |
| Pagesa e pagave            | Balanca e vlefshme                |                                        |                |
| Ndërkombëtare              | Lloji i kontrates                 |                                        |                |
| Pagesat e faturave         | Detajet mbi perfituesin           |                                        |                |
| Urdhërpagesat për aprovim  | Zgjidh perfituesin                |                                        |                |
| 100 urdhërpagesat e fundit | Ruaj te dhenat e perfituesit      |                                        |                |
| )epozita me afat           | Zgjidh Bankën Përfituese          |                                        |                |
| Kursi i Kembimit aktual    | Anulo                             |                                        | Vazhdo;        |
| Hap Depozit me Afat        |                                   |                                        |                |
| Change instructions        |                                   |                                        |                |
| Ngarko dokumente           |                                   |                                        |                |
| Dokumentet                 |                                   |                                        |                |
| Përmbledhje e dokumenteve  |                                   |                                        |                |
| Përdoruesi                 |                                   |                                        |                |
| Ndrysho fjalëkalimin       |                                   |                                        |                |
| Monavho pörfituosit        |                                   |                                        |                |

Më pas zgjidhni bankën ku dëshironi të bëni transfertën në fushën "**Zgjidh Bankën Përfituese**", siç tregohet ne Fig.18

Më pas ju mund të kërkoni Bankën ku dëshironi të bëni transfertën me opsionet "Emri i Bankës" ose "Kodi i Bankës" siç tregohet ne Fig.19

Ose ju mund të zgjidhni një nga opsionet e mëposhtme "Zgjidhni 009"

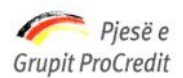

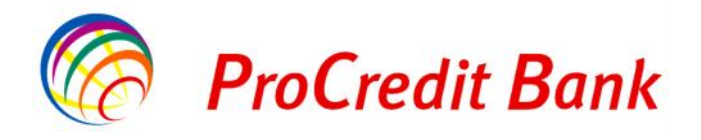

| Mirë se Erdhët             | Hyrja e fundit: 2013- | 12-16 11:31:52.PD                              | Printo   Dalje |
|----------------------------|-----------------------|------------------------------------------------|----------------|
| logaritë                   | Kërko bankën          |                                                |                |
| Përmbledhje e llogarisë    | Emri i bankës         | Kodi i bankës                                  |                |
| Lëvizjet në llogari        |                       | Kërko                                          |                |
| ransfertat                 | K- IIII-              | Ly Fact the Day                                |                |
| Llogarite personale        | Zajidhni 004          |                                                |                |
| Kombetare                  | Zgjidhni 005          | AI PHA BANK TIRANA BRANCH AI BANIA TIRANA      |                |
| Pagesa e pagave            | Zgjidhni 006          | Credit Agricol Bank                            |                |
| Ndërkombëtare              | Zgjidhni 008          | Intesa San Paolo Bank (DURRES BRANCH), DURRES  |                |
| Pagesat e faturave         | Zgjidhni 009          | PROCREDITBANK (HEAD OFFICE), TIRANA            |                |
| Urdhärnagesat pär anrovim  | Zgjidhni 010          | Intesa San Paolo Bank (FOREIGN EXCHANGE)       |                |
| 100 urdhörnagesat a fundit | Zgjidhni 011          | Intesa San Paolo Bank (CLEARING SERVICE DEPT.) |                |
| Too uranerpagesat e fundit | Zgjidhni 012          | Intesa San Paolo Bank, ALBANIA, TIRANA         |                |
| epozita me afat            | Zgjidhni 013          | INTERNATIONAL COMMERCIAL BANK, ALBANIA, TIRANA |                |
| Kursi i Kembimit aktual    | Zgjidhni 014          | ВКТ                                            |                |
| Hap Depozit me Afat        | Zgjidhni 030          | BANK OF ALBANIA, ALBANIA, TIRANA               |                |
| Change instructions        | Zgjidhni 031          | TIRANA BANK, ALBANIA, TIRANA                   |                |
| garko dokumente            | Zgjidhni 032          | Intesa San Paolo Bank(DURRES BR.), DURRES      |                |
| Dokumentet                 | Zgjidhni 034          | Intesa San Paolo Bank, TIRANA                  |                |
| Përmhledhie e dokumenteve  | Zgjidhni 040          | RAIFFEISEN BANK, ALBANIA                       |                |
| T embleanje e dokamenteve  | Zgjidhni 043          | SOCIETE GENERALE BANK, TIRANA                  |                |
| erdoruesi                  | Zgjidhni 044          | CREDIT BANK OF ALBANIA                         |                |
| Ndrysho fjalëkalimin       | <u>Zgjidhni</u> 045   | Fi Bank - TIRANA                               |                |
| Menaxho përfituesit        | Zgjidhni 046          | CREDINS BANK, ALBANIA                          |                |
| Mailbox                    | Zgjidhni 047          | UNION BANK, ALBANIA                            |                |
| Dalie                      |                       |                                                |                |

Më pas siç tregohet në Fig.20, duhet të plotesohen Fushat: "Llogaria e përfituesit", "Emri i përfituesit" dhe

## "Adresa e përfituesit"

Gjithashtu ju mund të klikoni në opsionin "Ruaj të dhënat e përfituesit"

Pasi të keni bërë një transfertë në një llogari, të dhënat e regjistruara të përfituesit do të ruhen nga sistemi dhe nëse do të kryeni një transfertë tjetër në këtë llogari, mund të zgjidhni llogarinë e përfituesit duke klikuar "**Zgjidh Përfituesin**".

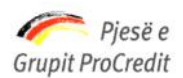

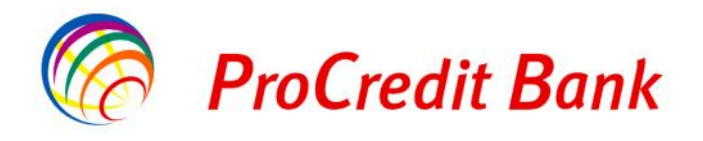

| Mirë se Erdhët                                                                                                    | Hyrja e fundit: 2013-12-16 11:31:                                                                                                    | 52.PD                                                                                     | Printo   Dalje |
|----------------------------------------------------------------------------------------------------|----------------------------------------------------------------------------------------------------|-------------------------------------------------------------------------------------------|----------------|
| Llogaritë                                                                                                    | Transferta                                                                                                    |                                                                                           |                |
| Përmbledhje e llogarisë                                                                                                    | Detajet e llogarisë                                                                                                    |                                                                                           |                |
| Lëvizjet në llogari<br>Transfertat<br>Llogarite personale<br>Kombetare<br>Pagesa e pagave                                                            | Zgjidhni Ilogarine<br>Numri i Ilogarisë<br>Emri i Ilogarisë<br>Gjendja e Ilogarisë<br>Balanca e vlefshme                                               | 80XXX000001 - ALL - Llogaria rrjedhëse<br>80XXX000001<br>ALL 291.507,70<br>ALL 278.653,60 | ×              |
| Ndërkombëtare                                                                                                    | Lioji i kontrates                                                                                                    | Liogana mjednese                                                                          |                |
| Urdhërpagesat për aprovim<br>100 urdhërpagesat e fundit<br>Depozita me afat<br>Kursi i Kembimit aktual<br>Hap Depozit me Afat<br>Change instructions | Zgjidh perfituesin<br>Ruaj te dhenat e perfituesit<br>Zgjidh Bankën Përfituese<br>Llogaria e përfituesit<br>Emri i përfituesit<br>Adresa e përfituesit | BANK, TIRANA BRANCH, ALBANIA, TIRANA                                                      |                |
| Ngarko dokumente<br>Dokumentet<br>Përmbledhje e dokumenteve                                                                                          | Anulo                                                                                                    |                                                                                           | Vazhdo;        |
| Përdoruesi                                                                                                    |                                                                                                    |                                                                                           |                |
| Ndrysho fjalëkalimin<br>Menaxho përfituesit                                                                                                    | -                                                                                                    |                                                                                           |                |
| Mailbox<br>Dalie                                                                                                    |                                                                                                    |                                                                                           |                |

Klikoni "Vazhdo" për të vazhduar me regjistrimin e transfertës.

Më pas ne Fig.21, Në fushën "Shuma e transferuar" shkruani shumën e saktë që duhet transferuar

Në fushën "Tipi i komisionit të transfertës" përcaktoni komisionin e dëshiruar.

Gjithashtu ju mund te klikoni opsionin Urgjente tek "Prioriteti"

Në fushën "Kodi i transfertës " zgjidhni llojin e transfertës së brendshme

Është e detyrueshme që të shkruhet arsyeja e transaksionit në fushën "Arsyeja".

Nëse i gjithë informacioni është i saktë, klikoni "Vazhdo" për të vazhduar me regjistrimin e transfertës.

Më pas ju dalin të gjithë detajet e pagesës, nëse dëshironi të ndryshoni llogarinë urdhëruese, klikoni "Mbrapa" ose

"Anulo" për tu kthyer në faqen kryesore.

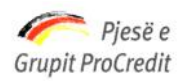

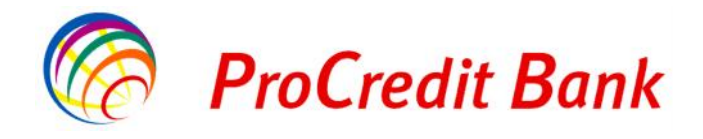

| Mirë se Erdhët                                                                                          | Hyrja e fundit: 2013-12-16 11:31:5                                                       | 2.PD                                                                     | Printo   Dalje    |
|----------------------------------------------------------------------------------------------------|------------------------------------------------------------------------------------------|--------------------------------------------------------------------------|-------------------|
| Llogaritë                                                                                               | Transferta                                                                               |                                                                          |                   |
| Përmbledhje e llogarisë                                                                                 | Detaiet e llogarisë                                                                      |                                                                          |                   |
| Lëvizjet në llogari<br>Transfertat<br>Llogarite personale<br>Kombetare                                  | Numri i llogarisë<br>Emri i llogarisë<br>Gjendja e llogarisë<br>Balanca e vlefshme       | 080XXX00002<br>TEST 01<br>ALL 291.507,70<br>ALL 278.653,60               |                   |
| Pagesa e pagave                                                                                         | Lloji i kontrates                                                                        | Llogaria rrjedhëse                                                       |                   |
| Ndërkombëtare                                                                                           | Detajet mbi perfituesin                                                                  |                                                                          |                   |
| Urdhërpagesat e faturave<br>Urdhërpagesat për aprovim<br>100 urdhërpagesat e fundit<br>Depozita me afat | Banka Përfituese<br>Llogaria e përfituesit<br>Emri i përfituesit<br>Adresa e përfituesit | BANK, ALBANIA, TIRANA<br>AL 080 XXX XXX XX XX XX XX00002<br>test<br>test |                   |
| Kursi i Kembimit aktual                                                                                 | Detaiet e pagesës                                                                        |                                                                          |                   |
| Change instructions                                                                                     | Shuma e transferuar<br>Tipi i komisionit të transfertës                                  | ALL 200,00                                                               |                   |
| Dokumentet<br>Përmbledhje e dokumenteve<br>Përdoruesi                                                   | Kodi i transfertës<br>Arsyeja                                                            | Crgjente     28446 - Transferte kombetare personale     test             | ×                 |
| Ndrysho fjalëkalimin<br>Menaxho përfituesit<br>Mailbox                                                  | Anulo                                                                                    |                                                                          | < Mbrapa Vazhdo > |
| Dalje                                                                                                   |                                                                                          |                                                                          |                   |

Pagesa Online per Doganat

Fig.21

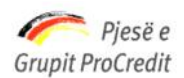

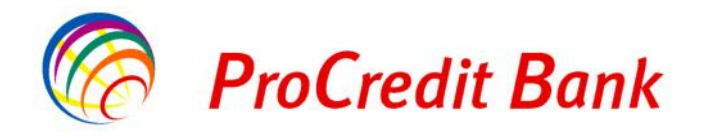

| Mirë se Erdhët              | Hyrja e fundit: 2013-12-16 11:31:5 | 2.PD                                   | Printo   Dalje    |
|-----------------------------|------------------------------------|----------------------------------------|-------------------|
| Llogaritë                   | Transferta                         |                                        |                   |
| Përmbledhje e llogarisë     | Detajet e llogarisë                |                                        |                   |
| Lëvizjet në llogari         |                                    | 080 XXX 00002                          |                   |
| Transfertat                 | Emri i Ilogarisë                   | TEST 01                                |                   |
| Llogarite personale         | Gjendja e llogarisë                | ALL 291.507,70                         |                   |
| Kombetare                   | Balanca e vlefshme                 | ALL 278.653,60                         |                   |
| Pagesa e pagave             | Lloji i kontrates                  | Llogaria rrjedhëse                     |                   |
| Ndërkombëtare               | Detajet mbi perfituesin            |                                        |                   |
| Pagesat e faturave          | Banka Përfituese                   | BANK ALBANIA TIRANA                    |                   |
| Urdhërpagesat për aprovim   | Llogaria e përfituesit             | AL 080XXX XXX XX XX XXXXC0002          |                   |
| 100 urdherpagesat e fundit  | Emri i përfituesit                 | test                                   |                   |
| Depozita me afat            | Adresa e përfituesit               | test                                   |                   |
| Kursi i Kembimit aktual     |                                    |                                        |                   |
| Hap Depozit me Afat         | Detajet e pagesës                  |                                        |                   |
| Change instructions         | Shuma e transferuar                | ALL 200,00                             |                   |
| Ngarko dokumente            | Tipi i komisionit të transfertës   | SHA                                    |                   |
| Dokumentet                  | Prioriteti                         | Jo Urgjente                            |                   |
| Përmbledhje e dokumenteve   | Kodi i transfertës                 | 28446 - Transferte kombetare personale |                   |
| Përdoruesi                  | Arsyeja                            | test                                   |                   |
| Ndrysho fjalëkalimin        |                                    |                                        |                   |
| Menaxho përfituesit         | Përmbledhje e pagesës              |                                        |                   |
| Mailbox                     | <sup></sup> Parashikim             | ALL 150,00                             |                   |
| Dalje                       | Shuma totale                       | ALL 350,00                             |                   |
| Pagesa Online per Doganat   | Autorizim                          |                                        |                   |
| Udhezues Pagesat e Doganave | – Fjalëkalimi                      |                                        |                   |
| Informacione te Tiera       | Anulo                              |                                        | < Mbrapa Perfundo |

Më pas shkruani numrin e Gjeneruesit të Kodeve në fushën **"Kodi shifror"**, siç tregohet në Fig.22 Nëse i gjithë informacioni është i saktë, klikoni "**Përfundo**" për të përfunduar transfertën. Transferta do të jetë e përfunduar me sukses siç tregohet në Fig.23

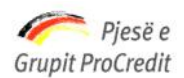

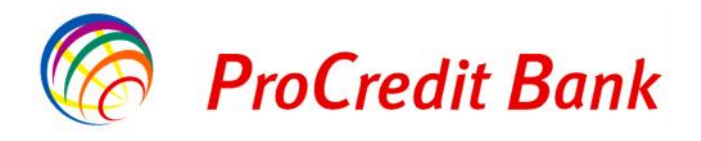

| Mirë se Erdhët             | Hyrja e fundit: 2013-12-16 11:31:5               | 2.PD                                   | Printo   Dalje |
|----------------------------|--------------------------------------------------|----------------------------------------|----------------|
| Llogaritë                  | Transferta - Përmbledhje                         | e fletëpagesës                         |                |
| Përmbledhje e llogarisë    | Detajet e llogarisë                              |                                        |                |
| Lëvizjet në llogari        | Urdheruesi                                       | TEST 01                                |                |
| Transfertat                | Numri i Ilogarisë                                | 080XXX00002 TEST 01                    |                |
| Llogarite personale        | Detajet mbi perfituesin                          |                                        |                |
| Kombetare                  | Banka Përfituese                                 | BANK, ALBANIA, TIRANA                  |                |
| Pagesa e pagave            | Llogaria e përfituesit                           | AL 080 XXX XXX XX XXXX00002            |                |
| Ndërkombëtare              | Emri i përfituesit                               | test                                   |                |
| Pagesat e faturave         | Adresa e përfituesit                             | test                                   |                |
| Urdhërpagesat për aprovim  | Detajet e fletëpagesës                           |                                        |                |
| 100 urdhërpagesat e fundit | Shuma e transferuar                              | ALL 200,00                             |                |
| Depozita me afat           | Tipi i komisionit të transfertës                 | SHA                                    |                |
| Kursi i Kembimit aktual    | Prioriteti                                       | Jo Urgjente                            |                |
| Hap Depozit me Afat        | Kodi i transfertës                               | 28446 - Transferte kombetare personale |                |
| Change instructions        | Pagesa për shërbimin                             | ALL 150,00                             |                |
| Noarko dokumente           | Shuma totale                                     | ALL 350,00                             |                |
| Dokumentet                 | Të dhënat e pagesës                              | test                                   |                |
| Përmbledhje e dokumenteve  | Datë Regiistrimi                                 | 12/10/2013 11:31:12                    |                |
| Përdoruesi                 |                                                  |                                        |                |
| Ndrysho fjalëkalimin       | Paraqit Formularin e Porosisë<br>Transforte e Re |                                        | Mbvll Printe   |
| Menaxho përfituesit        |                                                  |                                        | wibyn 1 mito   |
| Mailbox                    | Transferta e regjistruar u pra                   | nua                                    | Fig.2          |

## 2.4.3 Transferta ndërkombëtare

Transferta ndërkombëtare që mund të kryeni nëpërmjet shërbimit Internet Banking:

Transferta drejt bankave të tjera ndërkombëtare.

Zgjidhni numrin e llogarisë tek opsioni "Zgjidhni Ilogarinë" nga e cila do të kryhet transferta në Fig.24 Fushat: "Numri i Ilogarisë", "Emri i Ilogarisë", "Gjendja e Ilogarisë", "Balanca e vlefshme" dhe "Lloji i kontratës" plotësohen automatikisht

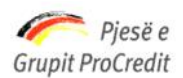

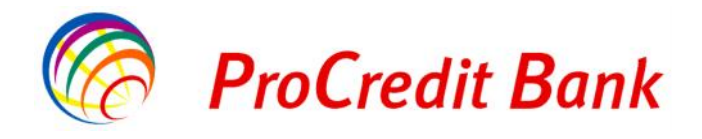

| Mirë se Erdhët             | Hyrja e fundit: 2013-12-16 11:31:52.PD                                        | Printo   Dalje             |
|----------------------------|-------------------------------------------------------------------------------|----------------------------|
| Llogaritë                  | Transferte ndërkombëtare                                                      |                            |
| Përmbledhje e llogarisë    | Detaiet e llogarisë                                                           |                            |
| Lëvizjet në llogari        | Zajidhni Iloaarine                                                            | v                          |
| Transfertat                | Numri i llogarisëShtyp këtu për të zgjedhur                                   | 658                        |
| Llogarite personale        | Emri i Ilogarisë 080XXX00101 - ALL - Llogaria<br>080XXX00201 - EUR - Llogaria | a rrjedhëse<br>a rrjedhëse |
| Kombetare                  | Gjendja e llogarisë                                                           |                            |
| Pagesa e pagave            | Balanca e vlefshme                                                            |                            |
| Ndërkombëtare              | Lloji i kontrates                                                             |                            |
| Pagesat e faturave         | Detajet mbi përfituesin                                                       |                            |
| Urdhërpagesat për aprovim  | <u>Zgjedhni Ilogarinë</u>                                                     |                            |
| 100 urdhërpagesat e fundit | Ruaj te dhenat e perfituesit                                                  |                            |
| Depozita me afat           | Llogaria e përfituesit                                                        |                            |
| Kursi i Kembimit aktual    | Emri i përfituesit                                                            |                            |
| Hap Depozit me Afat        | Adresa e pertituesit                                                          |                            |
| Change instructions        | Informata mbi bankën e përfituesit                                            |                            |
| Ngarko dokumente           | Kodi SWIFT                                                                    |                            |
| Dokumentet                 | Banka Përfituese                                                              |                            |
| Përmbledhje e dokumenteve  | Adresa e bankës                                                               |                            |
| Përdoruesi                 | Shteti i bankes                                                               |                            |
| Ndrysho fjalëkalimin       | Kodi i bankes                                                                 |                            |
| Menaxho përfituesit        | <sup>"</sup> Informata mbi bankën ndermjetesuese ( <i>Jo i detyrueshëm</i> )  |                            |
| Mailbox                    | <u>SWIFT-i i bankës ndermjetesuese</u>                                        |                            |
| Dalje                      | <ul> <li>Emri i bankës ndermjetesuese</li> </ul>                              | 32 1 1                     |
| Pagesa Online per Doganat  | Anulo                                                                         | Vazhdo                     |

Më pas duhet të plotësohen fushat: Llogaria e përfituesit, Emri i përfituesit dhe Adresa e përfituesit

Gjithashtu ju mund të klikoni në opsionin "Ruaj të dhënat e përfituesit"

Pasi të keni bërë një transfertë në një llogari, të dhënat e regjistruara të përfituesit do të ruhen nga sistemi dhe nëse do të kryeni një transfertë tjetër në këtë llogari, mund të zgjidhni llogarinë e përfituesit duke klikuar "**Zgjidhni Llogarinë**".

Në këtë fazë do të ju duhet të zgjidhni "Kodi SWIFT", siç tregohet ne Fig.25

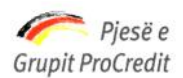

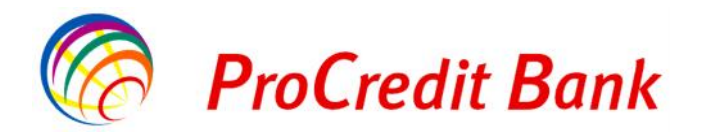

| Mirë se Erdhët                        | Hyrja e fundit: 2013-12-16 | 11:31:52.PD Printo   Dal                                                               |
|---------------------------------------|----------------------------|----------------------------------------------------------------------------------------|
| Llogaritë                             | Kërko Swift                |                                                                                        |
| Përmbledhje e llogarisë               | Emri i bankës              | Kodi Swift                                                                             |
| Lëvizjet në llogari                   |                            | IBSXXXXX75 Kërko                                                                       |
| Fransfertat                           | in the second second       |                                                                                        |
| Llogarite personale                   | Kodi Swift                 | Emri i bankës                                                                          |
| Kombetare                             |                            | KBC BANKA AD, BEUGRAD                                                                  |
| Pagesa e pagave                       |                            | ASSET ALL OCATION ADVISODS SA DADIS                                                    |
| Ndërkombëtare                         |                            |                                                                                        |
| Pagesat e faturave                    | Zgiidh AAALSARIALK         | SAUDI HOLLANDI BANK, (EASTERN AREA ALKHOBAR), ALKHOBAR                                 |
| Urdhërpagesat për aprovim             | Zajidh AAALSARICTD         | SAUDI HOLLANDI BANK. (CENTRAL TREASURY DEPT.), RIYADH                                  |
| 100 urdhërnagesat e fundit            | Zqjidh AAALSARIJED         | SAUDI HOLLANDI BANK, (WESTERN AREA JEDDAH), JEDDAH                                     |
| )enozita me afat                      | Zgjidh AAALSARIRYD         | SAUDI HOLLANDI BANK, (CENTRAL AREA RIYADH), RIYADH                                     |
| Kurai i Kombimit aktual               | Zgjidh AAALSARIXXX         | SAUDI HOLLANDI BANK, RIYADH                                                            |
|                                       | Zgjidh AAAMFRP1XXX         | ALLIANZ ALTERNATIVE ASSET MANAGEMENT SA, PARIS                                         |
| Hap Depozit me Afat                   | Zgjidh AAARSGS1XXX         | ABN AMRO ASIA SERVICES (SINGAPORE) PTE LIMITED, SINGAPORE                              |
| Change instructions                   | Zgjidh AAASTHB1XXX         | ASIA PLUS SECURITIES PCL, BANGKOK                                                      |
| lgarko dokumente                      | Zgjidh AABAFI22TMS         | BANK OF ALAND PLC, (TREASURY DEPARTMENT), MARIEHAMN                                    |
| Dokumentet                            | Zgjidh AABAFI22XXX         | BANK OF ALAND PLC, MARIEHAMN                                                           |
| Përmbledhje e dokumenteve             | Zgjidh AABSDE31XXX         | AACHENER BAUSPARKASSE AKTIENGESELLSCHAFT, AACHEN                                       |
| <sup>p</sup> ërdoruesi                | Zgjidh AACABE41XXX         | AACHENER BANK EG FILIALE EUPEN, EUPEN                                                  |
| Ndrysho fjalëkalimin                  | Zgjidh AACBFR21XXX         | ALSACIENNE DE CREDIT-BAIL IMMOBILIER, STRASBOURG                                       |
| Menaxho përfituesit                   | Zgjidh AACCGB21XXX         | ABN AMRO CHICAGO CORPORATION (UK) LTD., LONDON                                         |
| Mailbox                               | Zgjidh AACHDE31XXX         | "AACHENER" GRUNDVERMOEGEN-KAPITALANLAGEGESELLSCHAFT MIT BESCHRANKTER<br>HAFTUNG, KOELN |
| Dalje                                 | Zqjidh AACIFRP1XXX         | ABN AMRO COMMUNICATIONS INTERNATIONALES, PARIS                                         |
| <sup>p</sup> agesa Online per Doganat |                            |                                                                                        |

Këtu ju mund të kërkoni apo verifikoni nëpërmjet dy opsioneve "**Emri i Bankës**" ose "**Kodi "SWIFT**" dhe më pas duke klikuar "**Kërko**" siç tregohet në Fig.26

Gjithashtu nëse është një nga bankat e renditura më poshtë ju mund të zgjidhni njërën nga këto banka duke klikuar "Zgjidh"

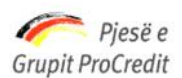

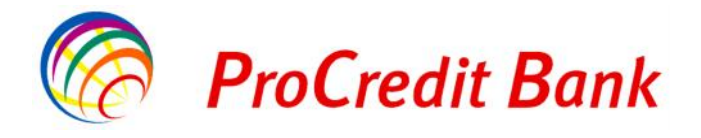

| logaritë                   | Kërko Swift                    |            |       |  |
|----------------------------|--------------------------------|------------|-------|--|
| Përmbledhje e llogarisë    | Emri i bankës                  | Kodi Swift |       |  |
| Lëvizjet në llogari        |                                | IBXXX2P275 | Kērko |  |
| ransfertat                 |                                |            |       |  |
| Llogarite personale        | Kodi Swift Emri i bankes       |            |       |  |
| Kombetare                  | Zgjidh IBXXX2P275 CAMPOSAMPIER | 0          |       |  |
| Pagesa e pagave            |                                |            |       |  |
| Ndërkombëtare              | 4                              |            |       |  |
| Pagesat e faturave         |                                |            |       |  |
| Urdhërpagesat për aprovim  |                                |            |       |  |
| 100 urdhërpagesat e fundit |                                |            |       |  |
|                            |                                |            |       |  |

Fushat: "Banka Përfituese", "Adresa e bankës", "Shteti i bankës" do të plotësohen automatikisht, siç tregohet në Fig.27

| Mirë se Erdhët                  | Hyrja e fundit: 2013-12-16 11:31: | 52.PD Printo   Da                                                    |  |  |  |
|---------------------------------|-----------------------------------|----------------------------------------------------------------------|--|--|--|
| Llogaritë                       | Transferte ndërkombët             | are                                                                  |  |  |  |
| Përmbledhje e llogarisë         | Detaiet e llogarisë               |                                                                      |  |  |  |
| Lëvizjet në llogari             | Zajidhni Ilogarine                | 080XXX00001 - ALL - Llogaria rriedhëse                               |  |  |  |
| Transfertat                     | Numri i Ilogarisë                 | 080 XXX00001                                                         |  |  |  |
| Llogarite personale             | Emri i llogarisë                  | TEST 01                                                              |  |  |  |
| Kombetare                       | Gjendja e Ilogarisë               | ALL 291.507,70                                                       |  |  |  |
| Pagesa e pagave                 | Balanca e vlefshme                | ALL 278.303,60                                                       |  |  |  |
| Ndërkombëtare                   | Lloji i kontrates                 | Llogaria rrjedhëse                                                   |  |  |  |
| Pagesat e faturave              | Detajet mbi përfituesin           |                                                                      |  |  |  |
| Urdhërpagesat për aprovim       | Zgjedhni llogarinë                |                                                                      |  |  |  |
| 100 urdhërpagesat e fundit      | Ruaj te dhenat e perfituesit      |                                                                      |  |  |  |
| )epozita me afat                | Llogaria e përfituesit            |                                                                      |  |  |  |
| Kursi i Kembimit aktual         | Emri i përfituesit                |                                                                      |  |  |  |
| Hap Depozit me Afat             | Adresa e përfituesit              |                                                                      |  |  |  |
| Change instructions             | Informata mbi bankën e nërfitu    |                                                                      |  |  |  |
| lgarko dokumente                | Kodi SWIFT                        | IRXXX2P275                                                           |  |  |  |
| Dokumentet                      | Banka Përfituese                  | CASSA DI RISPARMIO DEL VENETO S P.A. (FILIAI E IMPRESE CAMPOSAMPIER) |  |  |  |
| Përmbledhje e dokumenteve       | Adresa e hankës                   | CAMPOSAMPIERO                                                        |  |  |  |
| 'ërdoruesi                      | Shteti i bankes                   | Italy                                                                |  |  |  |
| Ndrysho fjalëkalimin            | Kodi i bankes                     |                                                                      |  |  |  |
| Menaxho përfituesit             | Informata mbi bankën ndermje      | tesuese (Jo i detyrueshëm)                                           |  |  |  |
| Mailbox                         | SWIFT-i i bankës ndermjetesu      | ese                                                                  |  |  |  |
| Dalje                           | Emri i bankës ndermjetesuese      |                                                                      |  |  |  |
| Pagesa Online per Doganat E Re! | Anulo                             | Vazh                                                                 |  |  |  |

11JL----- D----- D------

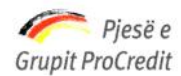

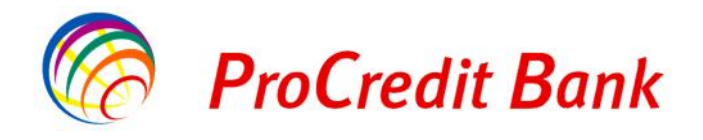

Nëse i gjithë informacioni është i saktë, klikoni "**Vazhdo**" për të vazhduar me regjistrimin e transfertës. Në fushën "**Shuma e transferuar**" shkruani shumën e saktë që duhet transferuar dhe Zgjidhni valutën Në fushën "**Tipi i komisionit të transfertës**" përcaktoni komisionin e dëshiruar.

Në fushën "Kodi i transfertës " zgjidhni llojin e transfertës së brendshme

Në fushën "Tipi i transfertës " zgjidhni llojin e transfertës

Është e detyrueshme që të shkruhet arsyeja e transaksionit në fushën "Arsyeja", siç tregohet në Fig.28

| Kombetare                       | Balanca e vlefshme               | ALL 278.303,60                                                                          |
|---------------------------------|----------------------------------|-----------------------------------------------------------------------------------------|
| Pagesa e pagave                 | Lloji i kontrates                | Llogaria rrjedhëse                                                                      |
| Ndërkombëtare                   | Detaiet mbi nërfituesin          |                                                                                         |
| Pagesat e faturave              | Llogaria e përfituesit           | IT77 XXXXXXXXXXXX 0003 601                                                              |
| Urdhërpagesat për aprovim       | Emri i përfituesit               | Test                                                                                    |
| 100 urdhërpagesat e fundit      | Adresa e përfituesit             | Test                                                                                    |
| Depozita me afat                |                                  |                                                                                         |
| Kursi i Kembimit aktual         | Informata mbi bankën e përfitue: | sit                                                                                     |
| Hap Depozit me Afat             | Kodi SWIFT                       | IBXXX2P275                                                                              |
| Change instructions             | " Banka Përfituese               | CASSA DI RISPARMIO DEL VENETO S.P.A., (FILIALE IMPRESE CAMPOSAMPIERO),<br>CAMPOSAMPIERO |
| Ngarko dokumente                | Adresa e bankës                  |                                                                                         |
| Dokumentet                      | Shteti i bankes                  | Italy                                                                                   |
| Përmbledhje e dokumenteve       | Kodi i bankes                    |                                                                                         |
| Përdoruesi                      | Informata mbi bankën ndermjete   | suese (Jo i detyrueshëm)                                                                |
| Ndrysho fjalëkalimin            | SWIFT-i i bankës ndermjetesue    | se                                                                                      |
| Menaxho përfituesit             | Emri i bankës ndermjetesuese     |                                                                                         |
| Mailbox                         | Detajet e pagesës                |                                                                                         |
| Dalje                           | Shuma e transferuar              | EUR 🝸 20 , 00                                                                           |
| Pagesa Online per Doganat E Re! | Tipi i komisionit të transfertës | OUR 💌                                                                                   |
| Udhezues Pagesat e Doganave     | Kodi i transfertës               | 9142209 - Transporti detar I te tjerave                                                 |
| Informacione te Tjera           | Tipi i transfertës               | Transferte personale                                                                    |
| Manuali i Klientit i Azhornuar  | Arsyeja                          | test test                                                                               |
| Informacione Mbi Pagesat e CEZ  |                                  |                                                                                         |
| Ndryshime Ne Ebanking           | Dokumentat e bashkengjitur       |                                                                                         |
| Ndryshime mbi Transfertat       |                                  |                                                                                         |
| Sherbime te Reja me E-banking   | Anulo                            | Mbrapa Vazhdo                                                                           |

Nëse i gjithë informacioni është i saktë, klikoni "**Vazhdo**" për të vazhduar me regjistrimin e transfertës, siç tregohet në Fig.29

Më pas do të ju dalin të gjithë detajet e pagesës, nëse dëshironi të ndryshoni llogarinë urdhëruese, klikoni "**Mbrapa**" ose "**Anulo**" për tu kthyer në faqen kryesore.

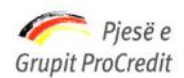

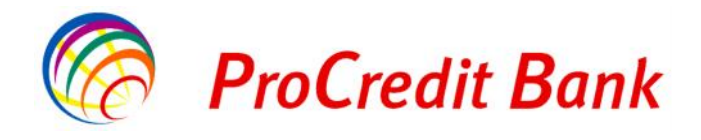

| Depozita me afat                |                                  |                                                                                        |
|---------------------------------|----------------------------------|----------------------------------------------------------------------------------------|
| Kursi i Kembimit aktual         | Informata mbi bankën e përfitues | sit                                                                                    |
| Hap Depozit me Afat             | Kodi SWIFT                       | IBXXX2P275                                                                             |
| Change instructions             | Banka Përfituese                 | CASSA DI RISPARMIO DEL VENETO S.P.A., (FILIALE IMPRESE CAMPOSAMPIERO,<br>CAMPOSAMPIERO |
| Ngarko dokumente                | Adresa e bankës                  |                                                                                        |
| Dokumentet                      | Shteti i bankes                  | Italy                                                                                  |
| Përmbledhje e dokumenteve       | Kodi i bankes                    |                                                                                        |
| Përdoruesi                      | Informata mbi bankën ndermjete   | esuese (Jo i detyrueshëm)                                                              |
| Ndrysho fjalëkalimin            | SWIFT-i i bankës ndermjetesue    | se                                                                                     |
| Menaxho përfituesit             | Emri i bankës ndermjetesuese     |                                                                                        |
| Mailbox                         | Detajet e pagesës                |                                                                                        |
| Dalje                           | Shuma e transferuar              | EUR 20,00                                                                              |
| Pagesa Online per Doganat E Re! | Tipi i komisionit të transfertës | OUR                                                                                    |
| Udhezues Pagesat e Doganave     | Kodi i transfertës               | 9142209 - Transporti detar I te tjerave                                                |
| Informacione te Tjera           | Tipi i transfertës               | Transferte personale                                                                   |
| Manuali i Klientit i Azhornuar  | Arsyeja                          | test test                                                                              |
| Informacione Mbi Pagesat e CEZ  |                                  |                                                                                        |
| Ndryshime Ne Ebanking           | Përmbledhje e pagesës            |                                                                                        |
| Ndryshime mbi Transfertat       | Shuma për transfer (Valuta e     | ALL 2.854.26                                                                           |
| Sherbime te Reja me E-banking   | urdheruesit)                     |                                                                                        |
|                                 | Kursi i valutës                  | 1 EJR - 142,71 ALL                                                                     |
| www.procreditbank.com.al        | Shuma për transfer (Valuta e     | EUR 20,00                                                                              |
| Informacione mbi Sigurine       | Parashikim                       | EUR 45.00                                                                              |
| Raportim i Emaileve Te Dyshimta | Shuma totale                     | ALL 2.854.26                                                                           |
| Phishing                        |                                  |                                                                                        |
| Informacion Mbi Sigurine        | Autorizim                        |                                                                                        |
| Informacion Mbi Sigurine Online | Fjalekalimi                      | • • • • • •                                                                            |
| Harruat Fjalekalimin ?          | Anulo                            | Mbrapa Përfun                                                                          |

Fig.29

Më pas shkruani numrin e Gjeneruesit të Kodeve në fushën "Kodi shifror". Nëse i gjithë informacioni është i saktë, klikoni "**Përfundo**" për të përfunduar transfertën

#### 2.4.4 Batch - Pagesa e pagave

Batch upload është një opsion që ju mundëson të kryeni disa transferta menjëherë. Kjo realizohet duke plotësuar nje file në format .csv me të dhënat e caktuara.

Ne këtë mënyrë synohet shkurtimi i kohës që do t'i duhej bizneseve që duan të realizojnë kalimin e pagave të punonjësve ose për të kryer disa pagesa njëherësh.

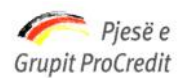

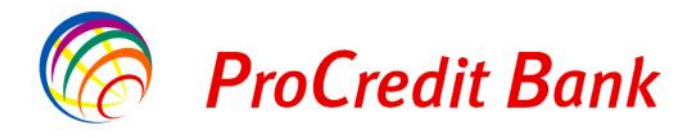

Si veprohet për të bërë ekzekutimin e multi transfertave nëpërmjet E-banking?

Fillimisht hapni shembullin e file në Excel si më poshtë në Fig.30 :

| X    | 🚽 🤊 -   | (* - 🗋 Gener          | al 🔹   🖛             | file template batcl     | n upload.csv [R | ead-Only                   | /] - Microsoft Excel                        |
|------|---------|-----------------------|----------------------|-------------------------|-----------------|----------------------------|---------------------------------------------|
| F    | ile H   | ome Insert            | Page Layout F        | ormulas Data Review     | View            |                            |                                             |
|      | *       | Calibri               | * 11 * A *           |                         | General         |                            |                                             |
| Pa   | ste 🦪   | B <i>I</i> <u>U</u> - | 🖽 •   🌺 • <u>A</u> • | ≣≣≣≇≇ ⊡⊡-               | \$ ~ % ,        | 00. 0. <b>.</b><br>0.€ 00. | Conditional Format<br>Formatting * as Table |
| Clip | board 🗟 |                       | Font 13              | Alignment 🕼             | Number          | 5                          | Styles                                      |
|      | F24     | •(                    | f <sub>x</sub>       |                         |                 |                            |                                             |
|      | А       | B                     | С                    | D                       | E               |                            | F                                           |
| 1    | NO      | Amount                | Receiver account     | Receiver Account Holder | Description     | Benef                      | ficiary <mark>BankName</mark>               |
| 2    |         |                       |                      |                         |                 |                            |                                             |
| 3    |         |                       |                      |                         |                 |                            |                                             |
| 4    |         |                       |                      |                         |                 |                            |                                             |
| 5    |         |                       |                      |                         |                 |                            |                                             |
| 6    |         |                       |                      |                         |                 |                            |                                             |
| 7    |         |                       |                      |                         |                 |                            |                                             |
| 8    |         |                       |                      |                         |                 |                            |                                             |
| 9    |         |                       |                      |                         |                 |                            |                                             |
| 10   |         |                       |                      |                         |                 |                            |                                             |

Plotësimi i file do të bëhet si më poshtë në Fig.31

Në fushën "NO" do të plotësohet numri rendor për veprimet

Në fushën "**Amount**" do të plotësohet shuma që do të transferohet në të cilën nuk lejohet më shumë se dy shifra pas presjes dhjetore

Në fushën "Receiver Account " do të vendoset numri i llogarisë së ProCredit Bank ku duhen të transferohen fondet.

Llogaria duhet te jetë në të njëjtën valutë me llogarinë urdhëruese.

Në fushën "**Receiver Account Holder**" do të vendoset emri i mbajtësit të llogarisë. Mbajtësi i llogarisë mund të jetë indivit privat ose person juridik

Në fushën "Description" do të përshkruhet arsyeja e kësaj transferte

Në fushën "BeneficiaryBankName" do të jetë gjithmonë e pandryshuar "PROCREDITBANK (HEAD OFFICE), TIRANA "

Termat e shpjeguara në këtë material

- NO Numri rendor
- Amount Shuma
- Receiver Account Llogaria e përfituesit
- Receiver Account Holder Mbajtësi i llogarisë së përfituesit

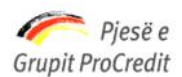

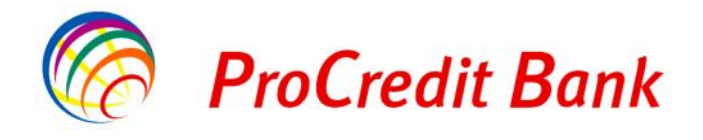

- Description Përshkrimi i transfertës
- BeneficiaryBankName Banka Përfituese

| X    | 🖬 🤊 - 🝽 | - 🗋 General | *   ₹               |       | file templat | e batcl | h upl | oad.cs | V [F     | tead-Only    | ] - Microso | oft Excel  |            |                            |                          |
|------|---------|-------------|---------------------|-------|--------------|---------|-------|--------|----------|--------------|-------------|------------|------------|----------------------------|--------------------------|
| F    | ile Hom | e Insert    | Page Layout Formul  | as    | Data Re      | view    | Vie   | w      |          |              |             |            |            |                            |                          |
| Pa   |         | alibri      |                     |       | <b>- *</b>   |         | Ger   | neral  |          | ▼<br>•.0 .00 | Condition   | E Format   | Cell       | ¦ater Insert ▼<br>Insert ▼ | Σ × A<br>Σ × Z<br>Sort & |
| Clin | board 5 | Fon         | ± ' ⊠' <b>≙</b> ' = | Alio  | anment       |         | æ     | • 70   | ,<br>ber | .00 *.0      | Formatting  | * as Table | • Styles • | Cells                      | Z* Filter*               |
|      | E15     | • (*        | f <sub>×</sub>      |       |              |         | 0     |        |          |              |             |            |            |                            |                          |
|      | A       | В           | C                   |       |              | D       | 8     |        |          |              | Е           |            |            | F                          |                          |
| 1    | NO      | Amount      | Receiver account    |       | Receiver A   | Accoun  | t Ho  | lder   |          | Descript     | tion        | Beneficia  | aryBank    | Name                       |                          |
| 2    | 1       | 10000       | 802075              | 00001 | Ela Vorpsi   |         |       |        |          | kalim pa     | age         | PROCRE     | ITBANK     | (HEAD OFFIC                | E), TIRANA               |
| 3    |         |             |                     |       |              |         |       |        |          |              |             |            |            |                            |                          |
| 4    |         |             |                     |       |              |         |       |        |          |              |             |            |            |                            |                          |
| 5    |         |             |                     |       |              |         |       |        |          |              |             |            |            |                            |                          |
| 6    |         |             |                     |       |              |         |       |        |          |              |             |            |            |                            |                          |
| 7    |         |             |                     |       |              |         |       |        |          |              |             |            |            |                            |                          |
| 8    |         |             |                     |       |              |         |       |        |          |              |             |            |            |                            |                          |
| 9    |         |             |                     |       |              |         |       |        |          |              |             |            |            |                            |                          |
| 10   |         |             |                     |       |              |         |       |        |          |              |             |            |            |                            |                          |
| 11   |         |             |                     |       |              |         |       |        |          |              |             |            |            |                            |                          |
| 12   |         |             |                     |       |              |         |       |        |          |              |             |            |            |                            |                          |

Në momentin kur ky file në excel do të jetë gati, ju duhet ta ruani në formatin **.CSV** në kompjuterin tuaj, siç tregohet në Fig.32

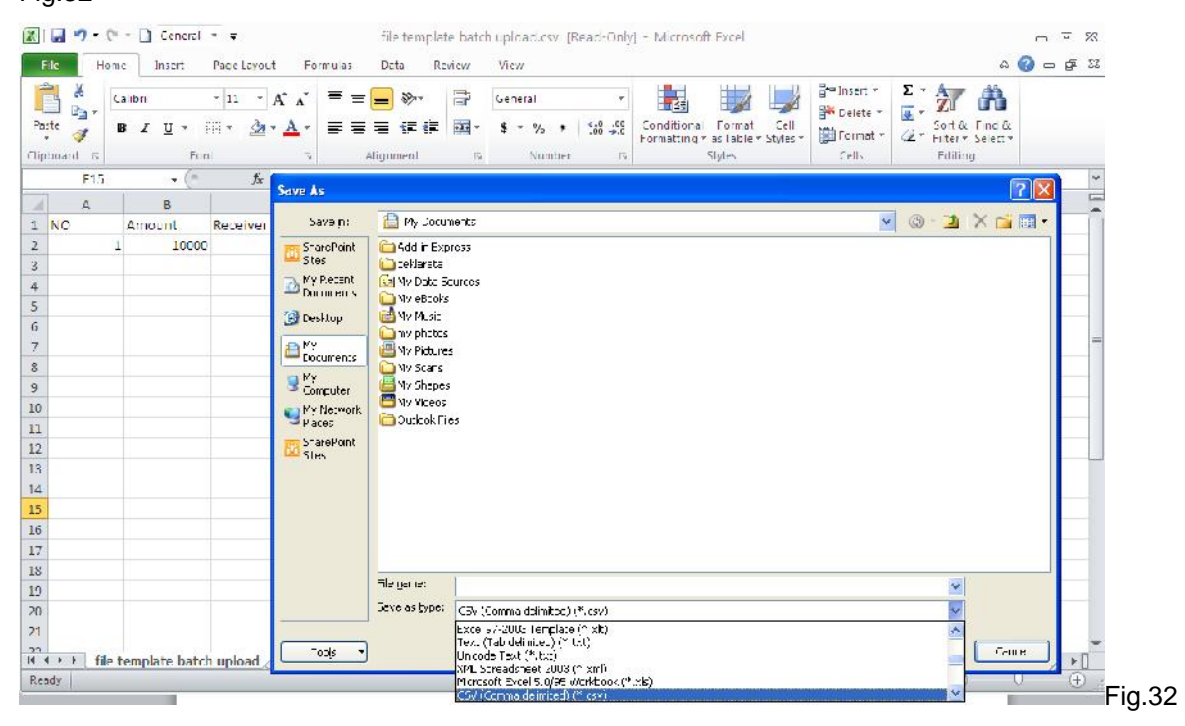

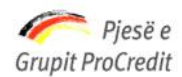

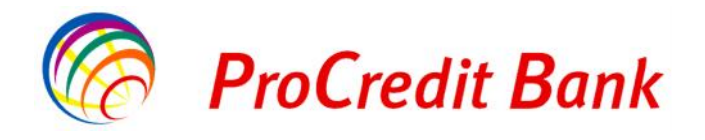

Më pas ju mund të hapni Internet Banking dhe të proçedoni si më poshtë në Fig.33: Pasi të jeni loguar në faqen e Internet Banking do të klikoni mbi opsionin "**Pagesa e Pagave**" Zgjidhni numrin e llogarisë nga e cila do të kryhet transferta. Fushat: "**Numri i llogarise**", "**Emri i llogarisë**", "**Gjendja e llogarisë**", do të plotësohen automatikisht.

| Llogaritë                  | Transferte e pagesav | ve                                     |         |
|----------------------------|----------------------|----------------------------------------|---------|
| Përmbledhje e llogarisë    | Detajet e llogarise  |                                        |         |
| Lëvizjet në llogari        | Zgjidhni Ilogarine   | 080XXX00002 - ALL - Llogaria rriedhëse | •       |
| Fransfertat                | Numri i llogarise    | 080 XXX 00002                          |         |
| Llogarite personale        | Emri i llogarise     | TEST 01                                |         |
| KombetPagesa e pagave      | Gjendja e llogarisë  | ALL 91.157,70                          |         |
| Pagesa e pagave            | Balanca e vlefshme   | ALL 75.449,34                          |         |
| Ndërkombëtare              |                      |                                        |         |
| Pagesat e faturave         | i agesa e i agave    | r                                      |         |
| Urdhërpagesat për aprovim  | Tipi i transfertes   | Pagese e pages ▼                       |         |
| 100 urdhërpagesat e fundit | Dosje                | Zgjidh Dosjen Nuk ka dosje te zgjedhur |         |
| )epozita me afat           | Anullo               |                                        | Vazhdo; |
| Kursi i Kembimit aktual    |                      |                                        |         |
| Hap Depozit me Afat        |                      |                                        |         |

Më pas Zgjidh "**Tipi i Transfertës**", në rastin kur do të bëhet kalimi i pagave të punonjesve do të zgjidhet opsioni "Pagesë e Pagës" siç tregohet në Fig.33

Zgjidhni opsionin për të upload file-n tek "Zgjidh Dosjen" dhe do t'ju shfaqet tabela siç tregohet në Fig.34

Kujdes: File duhet të jete patjetër në formatin .CSV

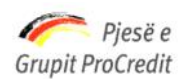

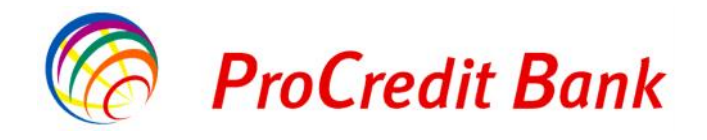

| pen                    |                                           | 2 🛛 🔤     |                                                                 |                      |
|------------------------|-------------------------------------------|-----------|-----------------------------------------------------------------|----------------------|
| Look in:               | 🕑 Desktop 🕑 🕑 🗇                           | 🕑 🗉 • 🔰 🎽 |                                                                 | <u>Printo   Daje</u> |
| My Recent<br>Documents | WebLI_20101210 TDA to be translated.rea   |           | 080XXXC0002 - A_L - Llogaria njedhese<br>060XXX030C2<br>TEST 01 | •                    |
| y Documents            |                                           | -         | ALL 91 157,70<br>ALL 75 449,34<br>Pagese e pages •              |                      |
| Ay Computer            | File namer only lek cav                   | Грэп      | Zgjidh Dosjen Nuk ka dosje te zgjedhur                          |                      |
| 🧐<br>My Network        | -iles of type: Al Files Deer as read-only | Uarcel    |                                                                 | Mazhdo;              |
| 44                     | Hap Depozit me Afat                       | - 455     |                                                                 |                      |
|                        | Change instructions<br>Ngarko dokumente   |           |                                                                 |                      |
|                        | Dokumentet                                |           |                                                                 |                      |
|                        | Përmbledhje e dokumenteve                 |           |                                                                 |                      |
|                        | Perdoruesi                                |           |                                                                 |                      |
|                        | Ndrysho fjalëkalimin                      |           |                                                                 |                      |
|                        | Menaxho përfituesit                       |           |                                                                 | I                    |

Më pas në faqe do të shfaqet tabela ku tregon të gjitha kalimet me llogaritë dhe shumat përkatëse të punonjësve Nëse kjo dosje nuk është e saktë, klikoni mbi butonin "**Zgjidhni një dosje tjetër**", nëse kjo është dosja e duhur atëherë klikoni mbi butonin "**Konfirmoni**" siç tregohet në Fig.35

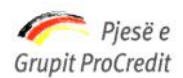

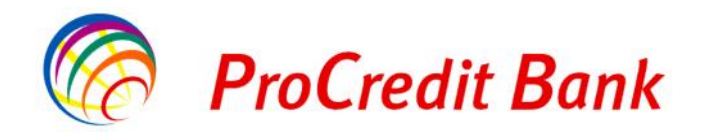

Banka ProCredit sha, Rr. "Dritan Hoxha", Tiranë, Shqipëri.

| Mirë                                    | e Erdhët Hyrja e fundit: 2013-12-16 11:31:52.PD Pr                                                                                                    | into   <u>Dalje</u> |
|-----------------------------------------|----------------------------------------------------------------------------------------------------|---------------------|
| Llogaritë<br>Përm<br>Lëviz<br>Transferi | Number         Amount         Reciever account Reciever account holder Description         Bank name           1         20.000,00         102000000000 I TEST 01         Kalim Page PROCREDITBANK (HEAD OFFICE), TIRANA | <b>•</b>            |
| Lloga<br>Komb<br>Pagesa<br>Ndëri        |                                                                                                    |                     |
| Page<br>Urdhe<br>100 u                  |                                                                                                    |                     |
| Depozita<br>Kursi<br>Hap (<br>Chan      |                                                                                                    | ∀azhdo,             |
| Ngarko d<br>Doku<br>Përm<br>Përdorue    |                                                                                                    |                     |
| Ndrys<br>Mena<br>Mailb                  | Konfirmoni 🛛 Zgjidhni nje dosje tjeter                                                                                                    |                     |
| Dalje<br>Pagesa C                       | nline per Doganat E Re!                                                                                                    |                     |

Kështu do të ju plotësohet automatikisht fusha "Shuma Totale", siç tregohet në Fig.36

Nëse i gjithë informacioni është i saktë, zgjidhni "Vazhdo" për të vazhduar me regjistrimin e transfertës.

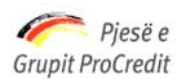

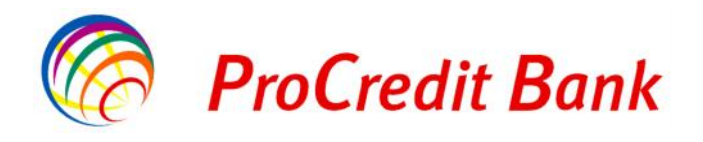

| Mirë se Erdhët             | Hyrja e fundit: 2013-12-16 11 | 1:31:52.PD                             | Printo   Dalje |
|----------------------------|-------------------------------|----------------------------------------|----------------|
| Llogaritë                  | Transferte me batch           | 1                                      |                |
| Përmbledhje e llogarisë    | Detajet e llogarise           |                                        |                |
| Lëvizjet në llogari        | Zgjidhni Ilogarine            | 060XXX00002 - ALL - Llogaria rriedhëse | •              |
| Transfertat                | Numri i Ilogarise             | 080 XX X00002                          |                |
| Llogarite personale        | Emri i llogarise              | TEST 01                                |                |
| Kombetare                  | Gjendja e llogarisë           | ALL 91.157,70                          |                |
| Pagesa e pagave            | Balanca e vlefshme            | ALL 75.449,34                          |                |
| Ndërkombëtare              | Pagesa e Pagave               |                                        |                |
| Pagesat e faturave         | Tugesa e l'agave              |                                        |                |
| Urdhërpagesat për aprovim  | lipi i transfertes            | Pagese e pages ▼                       |                |
| 100 urdhërpagesat e fundit | Dosje                         | Zgjidh Dosjen Nuk ka dosje te zgjedhur |                |
| Depozita me afat           | Shuma totale                  | ALL 20.000,00                          |                |
| Kursi i Kembimit aktual    | Anullo                        |                                        | Vazhdo;        |
| Hap Depozit me Afat        |                               |                                        | Fi             |

Në Fig.37, Fusha "Shuma e transfertës" do të jetë e plotësuar automatikisht

Fusha "Instruksione shtesë" do të vendosni komentin përkatës për transfertën

Fusha "Data e ekzekutimit të urdhërit" do të vendosni datën në të cilën po kryeni transfertën

| Mirë se Erdhët             | Hyrja e fundit: 2013-12-16 11:31:5 | 2.PD                    | Printo   Dalje |
|----------------------------|------------------------------------|-------------------------|----------------|
| Llogaritë                  | Transferte e pagesave              |                         |                |
| Përmbledhje e llogarisë    | Detajet e llogarise                |                         |                |
| Lëvizjet në llogari        |                                    | 080XXX00002             |                |
| ransfertat                 | Emri i llogarise                   | TEST 01                 |                |
| Llogarite personale        | Balanca e llogarise                | ALL 291.157,70          |                |
| Kombetare                  | Shuma e vlefshme                   | ALL 275.449,34          |                |
| Pagesa e pagave            | Pagesa e Pagave                    |                         |                |
| Ndërkombëtare              | Tipi i pageses                     | Pagese e pages          |                |
| Pagesat e faturave         | Dosje                              | only lek.csv            |                |
| Urdhërpagesat për aprovim  | Banka e brendshme                  | 1                       |                |
| 100 urdhërpagesat e fundit | Detaje te pageses                  |                         |                |
| )epozita me afat           | Shuma e transfertes                | ALL 20.000,00           |                |
| Kursi i Kembimit aktual    | Instruksione sittese               | kalim page muaji Nentor |                |
| Han Denozit me Afat        |                                    | teste                   |                |
| Change instructions        | Data e ekzektutimit te urdherit    | teste                   |                |
| Vaarka da kumaata          | Anullo                             |                         | Kthehu Vazhdo; |
| Ngarko dokumente           |                                    |                         |                |

Nëse i gjithë informacioni është i saktë, zgjidhni "**Vazhdo**" për të vazhduar me regjistrimin e transfertës, siç tregohet në Fig.37.

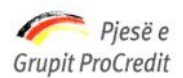

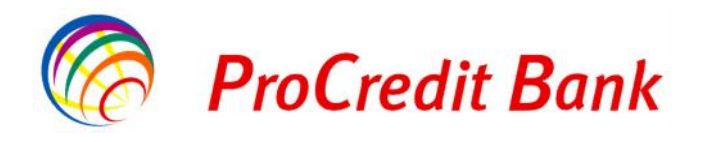

| Mirë se Erdhët             | (Hyrja e fundit: 2013-12-16 11:31:52              | PD                      | Printo   Dalje |
|----------------------------|---------------------------------------------------|-------------------------|----------------|
| Llogaritë                  | Transferte e pagesave                             |                         |                |
| Përmbledhje e llogarisë    |                                                   |                         |                |
| Lëvizjet në llogari        |                                                   | 080XXX00001             |                |
| ransfertat                 | Emri i llogarise                                  | TEST 01                 |                |
| Llogarite personale        | Shuma e vlefshme                                  | ALL 291.157,70          |                |
| Kombetare                  | Shuma e vlefshme                                  | ALL 275.449,34          |                |
| Pagesa e pagave            | Pagesa e Pagave                                   |                         |                |
| Ndërkombëtare              | Tipi i pageses                                    | Pagara a pagar          |                |
| Pagesat e faturave         | Dosje                                             | only lek.csv            |                |
| Urdhërpagesat për aprovim  | Banka e brendshme                                 | 1                       |                |
| 100 urdhërpagesat e fundit | Detajet e pageses                                 |                         |                |
| )epozita me afat           | Shuma e transfertes                               | ALL 20.000,00           |                |
| Kursi i Kembimit aktual    | Instruksione shtese                               | kalim page muaji Nentor |                |
| Hap Depozit me Afat        |                                                   | teste                   |                |
| Change instructions        | Date e ekzekutimit te transfertes<br>Shuma totale | ALL 20.000.00           |                |
| Igarko dokumente           |                                                   |                         |                |
| Dokumentet                 | Autorizimi                                        |                         |                |
| Përmbledhje e dokumenteve  | Fjalëkalimi                                       | ••••••                  |                |
| Përdoruesi                 | Cancel                                            |                         | < Back Next >  |

Më pas në Fig.38 shkruani numrin e Gjeneruesit të Kodeve në fushën "**Kodi shifror**". Nëse i gjithë informacioni është i saktë, klikoni "**Përfundo**" për të përfunduar transfertën

## 2.4.5 Pagesat e Faturave

Pagesat e ndryshme që mund të kryeni nëpërmjet shërbimit Internet Banking:

- Pagesa e faturave Energji Elektrike
- Pagesa e faturave Shërbime Publike(Dogana)
- Pagesa e faturave Telekomunikacion
- Pagesa e faturave Ujësjellësi

Zgjidhni numrin e llogarisë nga e cila do të kryhet transferta tek "Zgjidhni llogarinë".

Fushat: **"Numri i Ilogarisë"**, **"Emri i Ilogarisë"**, **"Gjendja e Ilogarisë"**, **"Balanca e vlefshme"** dhe **"Lloji i kontratës"** plotësohen automatikisht, siç tregohet në Fig.39 Me pas, zgjidhni Kompaninë dhe klikoni mbi butonin **"Vazhdo**".

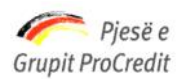

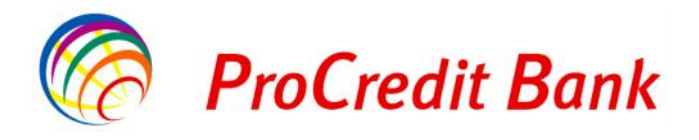

| Mirë se Erdhët             | Hyrja e fundit: 2013-12-16 11 | :31:52.PD                                           | Printo   Dalj |
|----------------------------|-------------------------------|-----------------------------------------------------|---------------|
| Llogaritë                  | Pagese Utilitare              |                                                     |               |
| Përmbledhje e llogarisë    | Zgiidhni llogarine e urdh     | neruesit                                            |               |
| Lëvizjet në llogari        | Zqiidhni Iloqarinë            | 080XXX00001 - ALL - TEST 01                         | ~             |
| Transfertat                | Numri i Ilogarisë             | 080XXX00001                                         | LLCOV]        |
| Llogarite personale        | Emri i llogarisë              | TEST 01                                             |               |
| Kombetare                  | Gjendja e Ilogarisë           | ALL -34.109,31                                      |               |
| Pagesa e pagave            | Balanca e vlefshme            | ALL 880,67                                          |               |
| Ndërkombëtare              | Zgjidhni kompaninë            |                                                     |               |
| Pagesat e faturave         | Zgjidhni kompaninë            | CEZ Collection Account. Pagesa nepermjet llogarise. | *             |
| Urdhërpagesat për aprovim  |                               |                                                     |               |
| 100 urdhërpagesat e fundit | Anulo                         |                                                     | Vazhdo >      |
| Depozita me afat           |                               |                                                     |               |
| Kursi i Kembimit aktual    |                               |                                                     |               |
| Hap Depozit me Afat        |                               |                                                     |               |
| Maarko dokumonto           |                               |                                                     |               |

Fig.39

Fusha "Kodi i Abonentit" do të plotesohet manualisht kodi që ndodhet në faturën e pagesës

Fusha "Emër Mbiemër i Abonentit" vendosni Emër Mbiemër që ndodhet në faturën e pagesës

Fusha "Nr Serial i Faturës" vendosni numrin serial që ndodhet në faturën e pagesës

Fusha "Periudha e Pagesës" vendosni muajin për të cilën paguhet fatura

Fusha "Bar Code" vendosni Bar Code që ndodhet në faturën e pagesës (nuk është e detyrueshme)

Fusha "Faturimi (Cez ose Cez Debi)" vendosni nëse detyrimi është i ketij muaji Cez apo detyrim i mbartur Cez Debi Më pas klikoni mbi butonin "Vazhdo", siç tregohet në Fig.40

| Mirë se Erdhët                     | Hyrja e fundit: 2013-12-16 11:31: | 52.PD                                               | Printo   Dalje |
|------------------------------------|-----------------------------------|-----------------------------------------------------|----------------|
| Llogaritë                          | Pagese Utilitare - Vendo          | osni te dhenat                                      |                |
| Përmbledhje e llogarisë            | Numri i Ilogarisë                 |                                                     |                |
| Lëvizjet në llogari<br>Transfertat | Numri i Ilogarisë                 | 080XXX00001                                         |                |
| Llogarite personale                | Gjendja e llogarisë               | ALL -34.109,31                                      |                |
| Kombetare                          | Balanca e vlefshme                | ALL 880,67                                          |                |
| Pagesa e pagave                    | Marreveshje                       |                                                     |                |
| Ndërkombëtare                      | Emri i kompanisë                  | CEZ Collection Account. Pagesa nepermjet llogarise. |                |
| Pagesat e faturave                 | Detajet                           |                                                     |                |
| Urdhërpagesat për aprovim          | Kodi i Abonentit                  |                                                     |                |
| 100 urdhërpagesat e fundit         | Emer Mbiemer i Abonentit          |                                                     |                |
| Depozita me afat                   | Nr. Serial i Fatures              |                                                     |                |
| Kursi i Kembimit aktual            | Bar Code                          |                                                     |                |
| Hap Depozit me Afat                | Faturimi (Cez ose Cez Debi)       |                                                     |                |
| Ngarko dokumente                   |                                   |                                                     |                |
| Dokumentet                         | Anulo                             |                                                     | Vazhdo         |
| Përmbledhje e dokumenteve          |                                   |                                                     | Fig            |

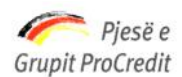

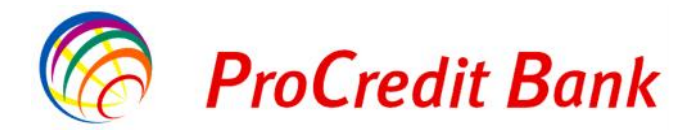

Fusha "Shumë" vendosni shumën që ndodhet ne faturën e pagesës

Më pas klikoni mbi butonin "Vazhdo", siç tregohet në Fig.41

| Mirë se Erdhët             | Hyrja e fundit: 2013-12-16 11:31:5 | 52.PD                                               | Printo   Dalje |
|----------------------------|------------------------------------|-----------------------------------------------------|----------------|
| Llogaritë                  | Pagese Utilitare - Vendo           | osni te dhenat                                      |                |
| Përmbledhje e llogarisë    | Numri i Ilogarisë                  |                                                     |                |
| Lëvizjet në llogari        | Numri i llogarisë                  | 080XXX00001                                         |                |
| Fransfertat                | Emri i Ilogarisë                   | 1ES1 01                                             |                |
| Llogarite personale        | Gjendja e llogarisë                | ALL -34.109,31                                      |                |
| Kombetare                  | Balanca e vlefshme                 | ALL 880,67                                          |                |
| Pagesa e pagave            | Marreveshje                        |                                                     |                |
| Ndërkombëtare              | Emri i kompanisë                   | CEZ Collection Account. Pagesa nepermjet llogarise. |                |
| Pagesat e faturave         | Detajet                            |                                                     |                |
| Urdhërpagesat për aprovim  | Kodi i Abonentit                   | 95324966                                            |                |
| 100 urdhërpagesat e fundit | Emer Mbiemer i Abonentit           | TEST 01                                             |                |
| )epozita me afat           | Nr. Serial i Fatures               | SSSS                                                |                |
| Kursi i Kembimit aktual    | Periudha e Pageses                 | Janar 2013                                          |                |
| Hap Depozit me Afat        | Eaturimi (Cez ose Cez Debi)        | CRZ                                                 |                |
| Ngarko dokumente           | I atumni (Gez Ose Cez Debi)        |                                                     |                |
| Dokumentet                 | Shuma e transfertes                |                                                     |                |
| Përmbledhje e dokumenteve  | Shumë                              | , 00 ALL                                            |                |
| Përdoruesi                 | Anulo                              |                                                     | Vazhdo >       |

Më pas shkruani numrin e Gjeneruesit të Kodeve në fushën "Kodi shifror".

Nëse i gjithë informacioni është i saktë, klikoni "Përfundo" për të përfunduar transfertën, siç tregohet në Fig.42

| Mirë se Erdhët             | Hyrja e fundit: 2013-12-16 11 31 5 | 2 PD                                               | Printo   Dalje |
|----------------------------|------------------------------------|----------------------------------------------------|----------------|
| Llogaritë                  | Pagese Utilitare - Nensh           | kruaj                                              |                |
| Përmbledhje e llogarisë    | Numri i llogarisë                  |                                                    |                |
| Lövizjet në llogari        |                                    | 080XXX0C001                                        |                |
| Transfertat                | Emri i Ilogarisë                   | TEST 01                                            |                |
| Llogarite personale        | Gjendja e logarisê                 | ALL -34.109.31                                     |                |
| Kombetare                  | Balarca e vlefshme                 | AL_ 880,67                                         |                |
| Pagesa e pagave            | Marreveshje                        |                                                    |                |
| Ndërkombëtare              | Emri i kompanisë                   | CEZ Collection Account. Pagesa nepermjet llogarise |                |
| Pagesat e faturave         | Detajet                            |                                                    |                |
| Urdhërpagesat për aprovim  | Kodi i Abonentit                   | 95324966                                           |                |
| 100 urdhërpagesat e fundit | Emer Mbiemer i Abonentit           | TEST 01                                            |                |
| Depozita me alat           | Nr. Serial i Fatures               | 5555                                               |                |
| Kursi i Kembimit aktual    | Periudha e Pageses                 | janar 2013                                         |                |
| Hap Depozit me Alat        | Esturimi (Cez ose Cez Debi)        | 087                                                |                |
| Ngarko dokumente           | Shumë                              |                                                    |                |
| Dokumentet                 | Shuma e transferi:                 | AL_ 100,00                                         |                |
| Përmbledhje e dokumenteve  | Pagesa për shërb m                 | ALL 50,30                                          |                |
| Përdoruesi                 | Shuma totale                       | ALL 150,00                                         |                |
| Ndrysho fjalëkalimin       | Autorizim                          |                                                    |                |
| Menaxho përfituesit        | Token                              |                                                    |                |
| Mailbox                    | Anulo                              |                                                    | Perfundo       |

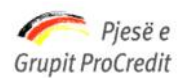

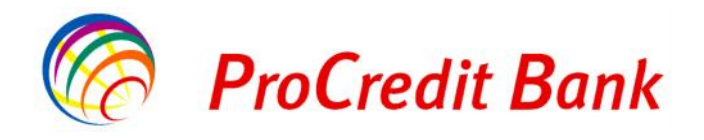

## 2.4.6 Transfeta me nivel autorizimi

Transfertat me më shumë se dy nivele autorizimi përdoren kryesisht nga persona juridik, të cilët mund të kërkojnë që disa transferta nga një llogari, mbi një limit të caktuar të kenë tre nivele për autorizimin e transfertës. Për tu arritur kjo gjë nëpërmjet platformës së re të E-banking duhet që:

Mbajtësi i llogarisë (personi juridik) fillimisht duhet

- të autorizoje më shume se dy persona në llogarine e tij,
- të autorizoje këto persona në kontratën e E-banking me token
- të caktojë limitin e shumës që mund të bëhen nga personat e autorizuar në E-banking

Këto transferta do të kenë nevojë për aprovim dhe do të shfaqen në menunë e E-banking Urdhërpagesat për aprovim

#### 2.4.7 100 Urdhëresat e fundit

Klientët mund të marrin një raport të te gjithë transfertave që kanë regjistruar. Ky raport përmban 100 urdhër transfertat e fundit që janë regjistruar.

Zgjidhni **100 Urdhëresat e fundit** nga Faqja kryesore dhe raporti do të shfaqet automatikisht, siç tregohet në Fig.43 Nëse dëshironi që te printoni materialin klikoni opsionin "**Printo**".

| Llogaritë                  | 100 urdher pages    | at e fundit       |             |              |              |       |                        |
|----------------------------|---------------------|-------------------|-------------|--------------|--------------|-------|------------------------|
| Përmbledhje e llogarisë    | Data e regjistrimit | Numri i llogarisë | Perfituesit | Banka e perf | ituesit      |       |                        |
| Lëvizjet në llogari        | 2013-12-13          | 080XXX00001       | TEST 01     | PROCREDITE   | ANK (HEAD C  | OFFIC | E), TIRANA             |
| Transfertat                | 16:24               |                   | 080XXX00001 |              |              |       |                        |
| Llogarite personale        | Kompletuar          |                   |             | Kombëtare    | 1.000,00     | ALL   | <u>Më shumë detaje</u> |
| Kombetare                  | 2013-12-13          | 080XXX00001       | TEST 01     | PROCREDITE   | BANK (HEAD ( | OFFIC | E), TIRANA             |
| Pagesa e pagave            | 15:45               |                   | 080XXX00001 | V and stars  | 4 000 00     | A1.1  | Mar alassa a statain   |
| Ndërkombëtare              | Nompietuar          |                   |             | Nombelare    | 1.000,00     | ALL   | ivie snume detaje      |
| Pagesat e faturave         |                     |                   |             |              |              |       |                        |
| Urdhërpagesat për aprovim  |                     |                   |             |              |              |       |                        |
| 100 urdhërpagesat e fundit |                     |                   |             |              |              |       |                        |
| Depozita me afat           |                     |                   |             |              |              |       |                        |

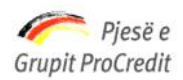

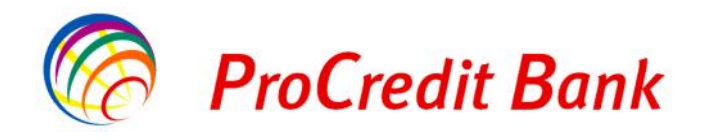

## 2.5 Profili i përdoruesit

## 2.5.1 Ndryshimi i fjalëkalimit

Ndryshimi i fjalekalimit që mund të kryeni nëpërmjet shërbimit Internet Banking:

• Fjalëkalimi i përdorur për të hyrë në faqen e shërbimit Internet Banking

Nëse dëshironi të ndryshoni fjalëkalimin, zgjidhni nga Faqja kryesore "**Rifresko Fjalëkalimin**" dhe do të shfaqet si vijon në Fig.44

| Mirë se Erdhët                                       | Hyrja e fundit: 2013-12-16 11:31:52.PD        | Printo I Dalje |
|------------------------------------------------------|-----------------------------------------------|----------------|
| Pagesa Online per Doganat                            | Hyrje                                         |                |
| Udhezues Pagesat e Doganave<br>Informacione te Tjera | Zgjidhni gjuhën Shqip  <br>Emri i përdoruesit | English        |
| Informacione Mbi Pagesat e CEZ                       | Fjalēkalimi Rifresko fjalekalimit Hyrje       |                |
|                                                      |                                               | <br>Fig.44     |

Vendosni emrin e perdoruesit dhe klikoni "Paraqisni", siç tregohet në Fig.45

|                                      |                              | 1:31:52.PD                       |        |  |
|--------------------------------------|------------------------------|----------------------------------|--------|--|
| Pagesa Online per Doganat            | Rifresko Fjalekalimin        |                                  |        |  |
| Udhezues Pagesat e Doganave          | Ju lutemi vendosni emr       | in e perdoruesit                 |        |  |
| Informacione te Tjera                | Emri i perdoruesit           | 105200                           |        |  |
| Manuali i Klientit i Azhornuar       | Anullo                       | Paranisni                        |        |  |
| Me pas do të duhet të vendosni adres | sën e email-it që keni të re | eqiistruar në sistemin bankar CW | Fig.45 |  |

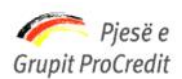

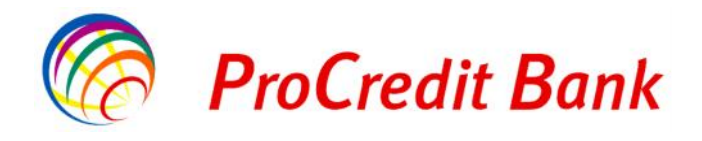

| Pagesa Online per Doganat      | Rifresko fjalekalimir   | 1                |  |
|--------------------------------|-------------------------|------------------|--|
| Udhezues Pagesat e Doganave    | Ju lutem vendosni te dh | nenat ne vazhdim |  |
| nformacione te Tjera           | Emri i perdoruesit      | 105200           |  |
| Manuali i Klientit i Azhornuar | Email                   | XXX@yahoo.com    |  |
| Informacione Mbi Pagesat e CEZ | Apullo                  | Verbia           |  |
| Ndryshime Ne Ebanking          | Antho                   | Vaznuo           |  |
| Ndryshime mbi Transfertat      |                         |                  |  |
| Sherbime te Reja me E-banking  |                         |                  |  |
|                                |                         |                  |  |
| www.procreditbank.com.al       |                         |                  |  |
| nformacione mbi Sigurine       |                         |                  |  |

Nese adresa e email-it do te jete e sakte atehere me pas do te shkruani numrin e Gjeneruesit të Kodeve në fushën "Kodi shifror".

Nëse i gjithë informacioni është i saktë, klikoni "**Vazhdo**" për të perfunduar ndryshimin e fjalekalimit, siç tregohet në Fig.47

| Rifresko fjalekalimin     |                                                                                                    |                                                                                                    |
|---------------------------|----------------------------------------------------------------------------------------------------|----------------------------------------------------------------------------------------------------|
| Ju lutemi te vendosni fia | lekalimin e ri                                                                                          |                                                                                                    |
| Fialekalim i ri           |                                                                                                    |                                                                                                    |
| Perserit fjalekalimin     | •••••                                                                                                   |                                                                                                    |
| Token                     | 037663                                                                                                  | ]                                                                                                    |
| Anullo                    | Vazhdo                                                                                                  |                                                                                                    |
|                           | Rifresko fjalekalimin<br>Ju lutemi te vendosni fja<br>Fjalekalim i ri<br>Perserit fjalekalimin<br>Token | Rifresko fjalekalimin         Ju lutemi te vendosni fjalekalimin e ri         Fjalekalim i ri         Perserit fjalekalimin         Token         O37663         Anullo |

#### 2.6 Dokumenta

Ngarkimi i dokumenteve në Internet Banking:

• Ngarkimi i dokumenteve do të ju nevojiten në momentin kur ju do të kryeni një transfertë ndërkombëtare

Në momentin që ju keni gati dokumentin që duhet të importoni në internet banking, ju duhet të klikoni tek opsioni "Zgjidh dokumentin", siç tregohet në Fig.47

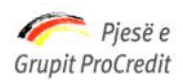

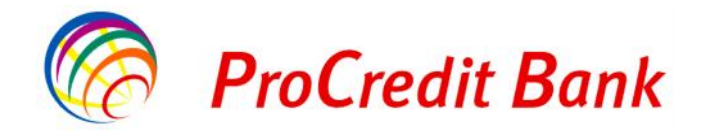

| Mirë se Erdhët             | Hyrja e fundit: 2013-12-16 11:31:52.PD | Printo   Da |
|----------------------------|----------------------------------------|-------------|
| Llogaritë                  | Dokumenti u vendos                     |             |
| Përmbledhje e llogarisë    | Zajidh dokumentin                      |             |
| Lëvizjet në llogari        |                                        |             |
| Transfertat                |                                        |             |
| Llogarite personale        |                                        |             |
| Kombetare                  |                                        |             |
| Pagesa e pagave            |                                        | ×           |
| Ndërkombëtare              |                                        |             |
| Pagesat e faturave         |                                        | Varia       |
| Urdhërpagesat për aprovim  |                                        | vaznuo      |
| 100 urdhërpagesat e fundit |                                        |             |
| Depozita me afat           |                                        |             |
| Kursi i Kembimit aktual    |                                        |             |
| Hap Depozit me Afat        |                                        |             |
| Ngarko dokumente           |                                        |             |
| Dokumentet                 |                                        |             |
| Përmbledhje e dokumenteve  |                                        |             |

Nëse ky dokumenti që ju dëshironi të importoni është i saktë atehere klikoni mbi opsionin "Ngarko", siç tregohet në

## Fig.48

| Mirë se Erdhët             | Hyrja e fundit: 2013-12-16 11:31:52.PD |                | Printo   Dalje |
|----------------------------|----------------------------------------|----------------|----------------|
| Llogaritë                  | Dokumenti u vendos                     |                |                |
| Përmbledhje e llogarisë    | Zgijdh dokumentin Ngarko               | Eshii listën   |                |
| Lëvizjet në llogari        |                                        |                |                |
| Fransfertat                | Test File only LEK.csv                 | 1 KB Ne proces |                |
| Llogarite personale        |                                        |                |                |
| Kombetare                  |                                        |                |                |
| Pagesa e pagave            | Dokumenti: 1 0 KB                      | 094            |                |
| Ndërkombëtare              |                                        | 070            |                |
| Pagesat e faturave         |                                        |                | Verbdes        |
| Urdhërpagesat për aprovim  |                                        |                | Vaznuo >       |
| 100 urdhërpagesat e fundit |                                        |                |                |
| )epozita me afat           |                                        |                |                |
| Kursi i Kembimit aktual    |                                        |                |                |
| Hap Depozit me Afat        |                                        |                | ſ              |

Pasi në ekran do të shfaqet "Upload successfuly", zgjidhni opsionin "**Vazhdo**", siç tregohet në Fig.49 Nëse ky nuk është materiali i duhur atëherë klikoni mbi opsionin "**Fshij listën**"

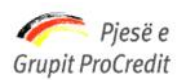

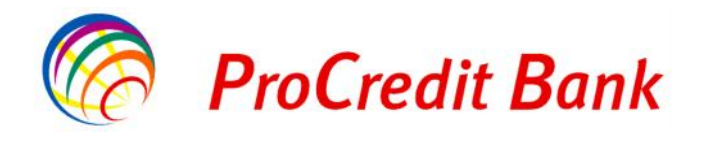

| Mirë se Erdhët             | Hyrja e fundit: 2013-12-16 11:3 | 1.52.PD  |                   |            | Printo   Dalje |
|----------------------------|---------------------------------|----------|-------------------|------------|----------------|
| Llogaritë                  | Dokumenti u vendos              |          |                   |            |                |
| Përmbledhje e llogarisë    | Zajidh dokumentin               |          |                   |            |                |
| Lëvizjet në llogari        |                                 |          |                   |            |                |
| Transfertat                |                                 |          |                   |            |                |
| Llogarite personale        |                                 |          |                   |            |                |
| Kombetare                  |                                 |          |                   |            |                |
| Pagesa e pagave            |                                 |          |                   |            |                |
| Ndërkombëtare              |                                 |          |                   |            |                |
| Pagesat e faturave         | Emri                            | Madhësia |                   | E ngarkuar | Fshij          |
| Urdhërpagesat për aprovim  | Pro bonus.pdf                   | 11,81 KB | 2013-12-16 2:04:5 | 0.MD       | <u>Fshij</u>   |
| 100 urdhërpagesat e fundit | -                               |          |                   |            | N. L.L.        |
| Depozita me afat           |                                 |          |                   |            | vazhdo >       |
| Kursi i Kembimit aktual    |                                 |          |                   |            |                |
| Hap Depozit me Afat        |                                 |          |                   |            |                |

Fig.49

Nëse ky është materiali i duhur atëherë klikoni mbi opsionin "Vazhdo" Më pas do të shkruani numrin e Gjeneruesit të Kodeve në fushën "Kodi shifror".Nëse i gjithë informacioni është i

#### saktë, klikoni "Perfundo", siç tregohet në Fig.50

| Llogaritë                  | Përmbledhje   |                |                       |                 |                   |
|----------------------------|---------------|----------------|-----------------------|-----------------|-------------------|
| Përmbledhje e llogarisë    | Emri          | Madhësia       | Data e vendosjes      | Ngarkuar Nga    | Shiko Transferten |
| Lëvizjet në llogari        | Pro bonus.pdf | 11.81 KB       | 2013-12-16 2:04:50 MD | Ngarko Skedaret |                   |
| Transfertat                | -             | distant of the |                       |                 |                   |
| Llogarite personale        | Authorization |                |                       |                 |                   |
| Kombetare                  | Token         |                |                       |                 |                   |
| Pagesa e pagave            |               |                |                       |                 | Mbrapa Perfundo   |
| Ndërkombëtare              |               |                |                       |                 |                   |
| Pagesat e faturave         |               |                |                       |                 |                   |
| Urdhërpagesat për aprovim  |               |                |                       |                 |                   |
| 100 urdhërpagesat e fundit |               |                |                       |                 |                   |
| Depozita me afat           |               |                |                       |                 |                   |

Përmbledhja e dokumenteve do të jete si më poshtë në Fig.51

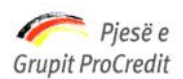

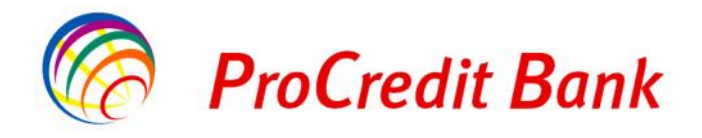

| Mirë se Erdhët             | Hyrja e fundit: 2013- | 12-16 11:31:52.P | D                     |                 | Printo   Dalje    |
|----------------------------|-----------------------|------------------|-----------------------|-----------------|-------------------|
| Llogaritë                  | Përmbledhje           |                  |                       |                 |                   |
| Përmbledhje e llogarisë    | Emri                  | Madhësia         | Data e vendosjes      | Ngarkuar Nga    | Shiko Transferten |
| Lëvizjet në llogari        | Pro bonus pdf         | 11.81 KB         | 2013-12-16 2:04:50 MD | Ngarko Skedaret |                   |
| Transfertat                |                       | 1.111.111        |                       |                 |                   |
| Llogarite personale        |                       |                  |                       |                 |                   |
| Kombetare                  |                       |                  |                       |                 |                   |
| Pagesa e pagave            |                       |                  |                       |                 |                   |
| Ndërkombëtare              |                       |                  |                       |                 |                   |
| Pagesat e faturave         |                       |                  |                       |                 |                   |
| Urdhërpagesat për aprovim  |                       |                  |                       |                 |                   |
| 100 urdhërpagesat e fundit |                       |                  |                       |                 |                   |
| Depozita me afat           |                       |                  |                       |                 |                   |
| Kursi i Kembimit aktual    |                       |                  |                       |                 |                   |
| Hap Depozit me Afat        |                       |                  |                       |                 |                   |
| Ngarko dokumente           |                       |                  |                       |                 |                   |
| Dokumentet                 |                       |                  |                       |                 |                   |
| Përmbledhje e dokumenteve  |                       |                  |                       |                 | Fi                |

#### 2.7 Mailbox

Informimet e ndryshme që mund të merrni nëpërmjet shërbimit Internet Banking:

• Banka ProCredit njofton klientët e saj për çdo ndryshim nëpërmjet mailbox në e-banking

Nëse ju nuk do të keni email të ardhur atëhere menuja do të ju shfaqet si më poshtë në Fig.52

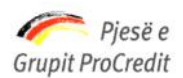

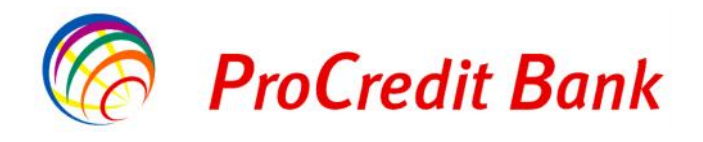

| Mirë se Erdhët             | (Hyrja e fundit: 2013-12-16 11:31:52.PD               | Printo   Dalje |
|----------------------------|-------------------------------------------------------|----------------|
| Llogaritë                  | Mailbox                                               |                |
| Përmbledhje e llogarisë    | Ju nuk kemi mesazhe te reja ne mailbox-in tuaj        |                |
| Lëvizjet në llogari        |                                                       |                |
| Transfertat                | Vini re: Mesazhet fshihen automatikisht pas 24 muajsh |                |
| Llogarite personale        |                                                       |                |
| Kombetare                  |                                                       |                |
| Pagesa e pagave            |                                                       |                |
| Ndërkombëtare              |                                                       |                |
| Pagesat e faturave         |                                                       |                |
| Urdhërpagesat për aprovim  |                                                       |                |
| 100 urdhërpagesat e fundit |                                                       |                |
| Depozita me afat           |                                                       |                |
| Kursi i Kembimit aktual    |                                                       |                |
| Hap Depozit me Afat        |                                                       |                |
| Change instructions        |                                                       |                |
| Ngarko dokumente           |                                                       |                |
| Dokumentet                 |                                                       |                |
| Përmbledhje e dokumenteve  |                                                       |                |
| Përdoruesi                 |                                                       |                |
| Ndrysho fjalëkalimin       |                                                       |                |
| Menaxho përfituesit        |                                                       |                |
| Mailbox                    |                                                       |                |
| Dalje                      |                                                       | Fig            |

Nëse ju do të keni email-e të ardhura atëhere menuja do të ju shfaqet si më poshtë në Fig.52 Në menu do të keni të listuar të email-et e ardhura dhe që ju i keni lexuar dhe email-et e reja të palexuara

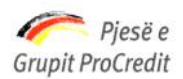

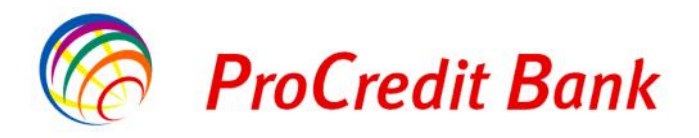

| Mirë se Erdhët                            | Hynja e fundit: 2013 | 3-12-16 11:31:52.PD                  | Printo   Dalje |  |
|-------------------------------------------|----------------------|--------------------------------------|----------------|--|
| Llogaritë                                 | Mailbox              |                                      | 1              |  |
| Përmbledhje e llogarisë                   | Data                 | Fermbajtja                           | Lexuar me      |  |
| Lëvizjet në llogari                       | 2013-12-11           | 🖂 Komisione bankare                  |                |  |
| Transfortat                               | 2013-12-10           |                                      |                |  |
| l logarite personale                      | 2013-12-10           | ⊇ hvkg<                              |                |  |
| Kombetare                                 |                      |                                      |                |  |
| Pagesa e pagave                           | VIT E MESAZIE        | a isumen automarikisin pas ze muajsn | Delete         |  |
| Ndërkomhëtare                             |                      |                                      |                |  |
| Pagesat e faturave                        |                      |                                      |                |  |
| Urdhërpagesat për aprovim                 |                      |                                      |                |  |
| 100 ur <mark>d</mark> hërpagesat e fundit |                      |                                      |                |  |
| Depozita me afat                          |                      |                                      |                |  |
| Kursi i Kembimit aktual                   |                      |                                      |                |  |
| Hap Depozit me Afat                       |                      |                                      |                |  |
| Ngarko dokumente                          |                      |                                      |                |  |
| Dokumentet                                |                      |                                      |                |  |
| Përmbledhje e dokumenteve                 |                      |                                      |                |  |
| Përdoruesi                                |                      |                                      |                |  |
| Ndrysho fjalëkalimin                      |                      |                                      |                |  |
| Menaxho përfituesit                       |                      |                                      |                |  |
| Mailbox                                   |                      |                                      |                |  |
| Dalle                                     |                      |                                      | Fig            |  |

#### Për të lexuar email-in e ri të ardhur si në këtë rast do të klikoni mbi "Komisionet Bankare"

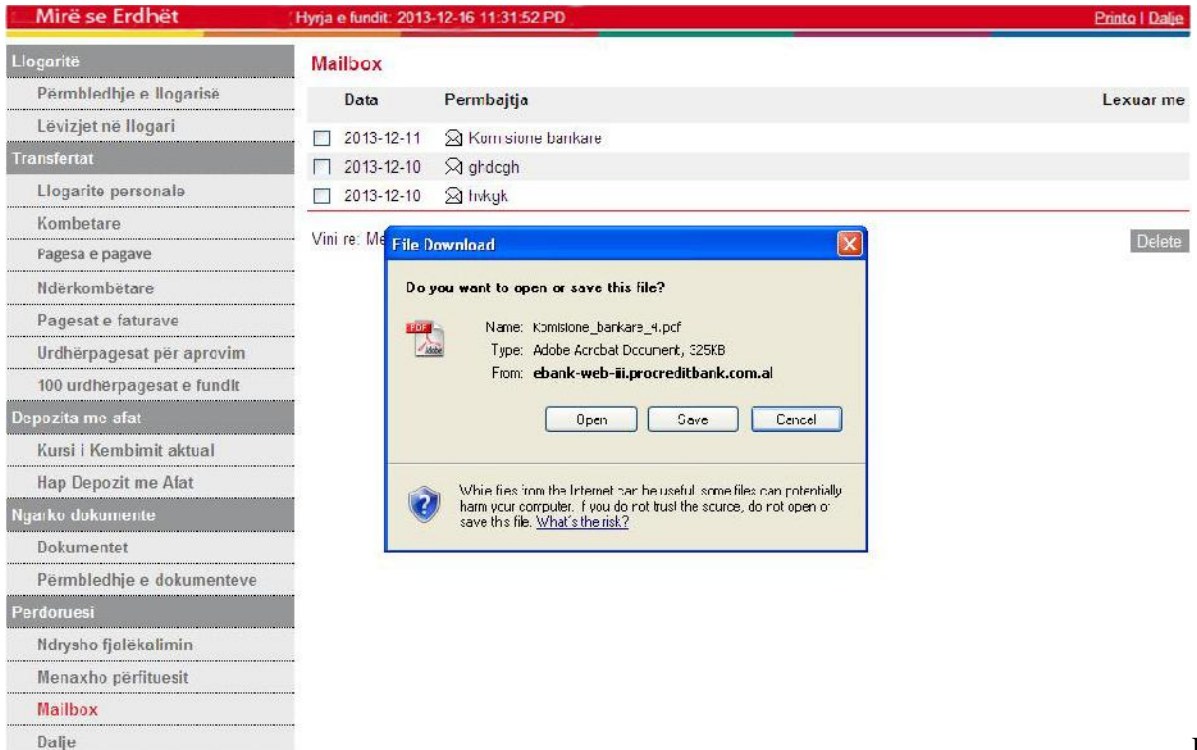